# Configurazione di TrustSec (SGT) con ISE (Inline Tagging)

# Sommario

| Introduzione                                                                                             |
|----------------------------------------------------------------------------------------------------|
| Prerequisiti                                                                                             |
| Requisiti                                                                                                |
| Componenti usati                                                                                         |
|                                                                                                    |
|                                                                                                    |
| Esempio di rete                                                                                          |
| Obiettivo                                                                                                |
| Configurazioni                                                                                           |
| Configurazione di TrustSec su ISE                                                                        |
| Configurazione di Cisco ISE come server TrustSec AAA                                                     |
| Configurazione e verifica dell'aggiunta dello switch come dispositivo RADIUS in Cisco ISE                |
| Configurazione e verifica dell'aggiunta del WLC come dispositivo TrustSec in Cisco ISE                   |
| Verificare le impostazioni predefinite di TrustSec per accertarsi che siano accettabili<br>(facoltativo) |
| Creazione di tag dei gruppi di sicurezza per gli utenti wireless                                         |
| Crea mapping IP-SGT statico per il server Web con restrizioni                                            |
| Crea profilo di autenticazione certificato                                                               |
| Crea sequenza di origine identità con il profilo di autenticazione certificato da prima                  |
| Assegnare agli utenti wireless (dipendenti e consulenti) un SGT appropriato                              |
| Assegnazione di SGT ai dispositivi effettivi (switch e WLC)                                              |
| Definizione degli SGACL per specificare il criterio di uscita                                            |
| Applicazione degli ACL alla matrice dei criteri di TrustSec in Cisco ISE                                 |
| Configurazione di TrustSec sugli switch Catalyst                                                         |
| Configurazione dello switch per l'utilizzo di Cisco TrustSec per AAA su switch Catalyst                  |
| Configurazione della chiave PAC sul server RADIUS per autenticare lo switch su Cisco ISE                 |
| Configurazione delle credenziali CTS per l'autenticazione dello switch per Cisco ISE                     |
| Abilitazione di CTS a livello globale sullo switch Catalyst                                              |
| Creare un mapping IP-SGT statico per i server Web con restrizioni (facoltativo)                          |
| Verifica di TrustSec sugli switch Catalyst                                                               |
| Configura TrustSec su WLC                                                                                |
| Configurazione e verifica dell'aggiunta del WLC come dispositivo RADIUS in Cisco ISE                     |
| Configurazione e verifica dell'aggiunta del WLC come dispositivo TrustSec in Cisco ISE                   |
| Abilita provisioning PAC di WLC                                                                          |
| Abilita TrustSec su WLC                                                                                  |
| Verificare che sia stato eseguito il provisioning della PAC sul WLC                                      |
| Scarica i dati dell'ambiente CTS da Cisco ISE a WLC                                                      |
| Abilita download SGACL e applicazione sul traffico                                                       |
| Assegna WLC e Access Point al SGT di 2 (TrustSec Devices)                                                |
| Abilita tag in linea sul WLC                                                                             |
| Abilitazione del tagging inline sullo switch Catalyst                                                    |
| Verifica                                                                                                 |

# Introduzione

In questo documento viene descritto come configurare e verificare TrustSec su uno switch Catalyst e un controller LAN wireless con Identity Services Engine.

# Prerequisiti

Cisco raccomanda la conoscenza dei seguenti argomenti:

- Conoscenze base dei componenti Cisco TrustSec (CTS)
- Conoscenze base della configurazione CLI degli switch Catalyst
- Conoscenze base di configurazione GUI dei Cisco Wireless LAN Controller (WLC)
- Esperienza nella configurazione di Identity Services Engine (ISE)

# Requisiti

È necessario che Cisco ISE sia installato nella rete e che gli utenti finali eseguano l'autenticazione a Cisco ISE con 802.1x (o un altro metodo) quando si connettono a una rete wireless o cablata. Cisco ISE assegna al traffico un codice SGT (Security Group Tag) dopo l'autenticazione alla rete wireless.

Nell'esempio, gli utenti finali vengono reindirizzati al portale Cisco ISE Bring Your Own Device (BYOD) e ricevono un certificato che consente di accedere in modo sicuro alla rete wireless con EAP-TLS (Extensible Authentication Protocol-Transport Layer Security) una volta completate le fasi del portale BYOD.

## Componenti usati

Le informazioni di questo documento si basano sulle seguenti versioni hardware e software:

- Cisco Identity Services Engine, versione 2.4
- Cisco Catalyst 3850 Switch, versione 3.7.5E
- Cisco WLC, versione 8.5.120.0
- Cisco Aironet Wireless Access Point in modalità locale

Prima di implementare Cisco TrustSec, verificare che la versione software e lo switch Cisco Catalyst e/o i modelli Cisco WLC+AP supportino:

- Tag TrustSec/Security Group
- Applicazione di tag in linea (in caso contrario, è possibile utilizzare SXP anziché Inline Tagging)
- Mapping IP-SGT statico (se necessario)
- Mapping statici da subnet a SGT (se necessario)
- Mapping VLAN-SGT statici (se necessario)

Le informazioni discusse in questo documento fanno riferimento a dispositivi usati in uno specifico ambiente di emulazione. Su tutti i dispositivi menzionati nel documento la configurazione è stata

ripristinata ai valori predefiniti. Se la rete è operativa, valutare attentamente eventuali conseguenze derivanti dall'uso dei comandi.

# Configurazione

# Esempio di rete

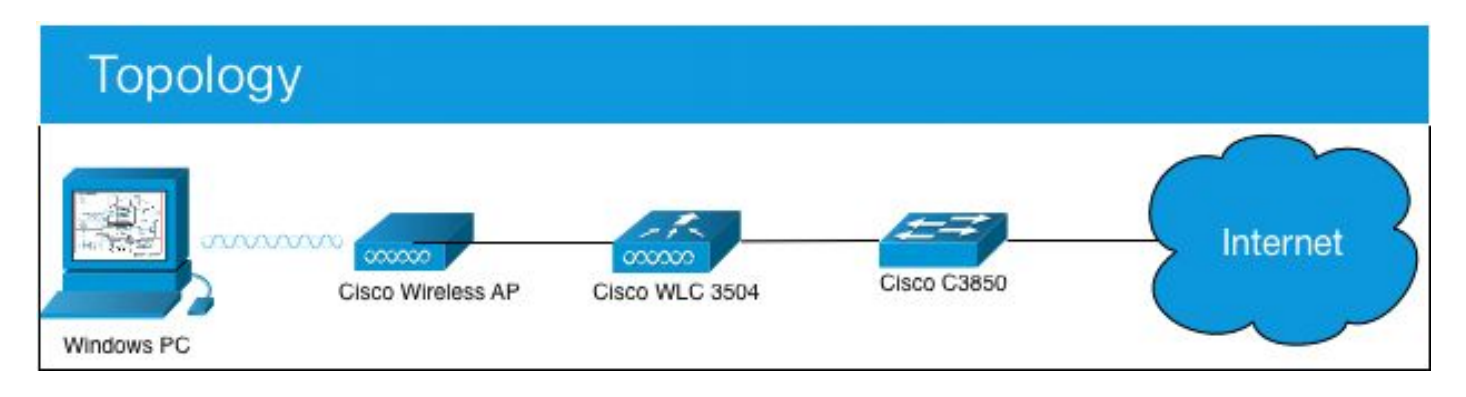

Nell'esempio, il WLC contrassegna i pacchetti come SGT 15 se provenienti da un consulente e + SGT 7 se provenienti da un dipendente.

Lo switch rifiuta questi pacchetti se sono da SGT 15 a SGT 8 (i consulenti non possono accedere ai server contrassegnati come SGT 8).

Lo switch consente questi pacchetti se sono da SGT 7 a SGT 8 (i dipendenti possono accedere ai server contrassegnati come SGT 8).

## Obiettivo

Consentire l'accesso a GuestSSID a tutti gli utenti.

Consentire ai consulenti di accedere a EmployeeSSID, ma con accesso limitato.

Consenti ai dipendenti di accedere a EmployeeSSID con accesso completo.

| Sul dispositivo bootflash o slot0: |          |          |      | dirizz | o IP  |       | VLAN  | ١  |
|------------------------------------|----------|----------|------|--------|-------|-------|-------|----|
| ISE                                | 10       | .201     | .214 | .230   | 463   |       |       |    |
| Catalyst Switch                    |          |          | 10   | .201   | .235  | .102  | 1115  |    |
| WLC                                |          |          | 10   | .201   | .214  | .229  | 463   |    |
| Access Point                       |          |          | 10   | .201   | .214  | .138  | 455   |    |
| Nome                               | Username | Gruppo / | ٩D   | SG     |       |       |       | SG |
| Jason Smith                        | fabbro   | Consule  | nti  | Con    | sule  | nti B | YOD   | 15 |
| Sally Smith                        | omino    | Dipende  | nti  | Dipe   | ende  | nti B | YOD   | 7  |
| n/d                                | n/d      | n/d      |      | Trus   | stSec | _De   | vices | 2  |

# Configurazioni

## Configurazione di TrustSec su ISE

#### TrustSec Overview

#### Prepare Define Plan Security Groups Identify resources that require different levels of protection Classify the users or clients that will access those resources Objective is to identify the minimum required number of Security Groups, as this will simplify management of the matrix Policy Preliminary Setup Set up the TrustSec AAA server. Set up TrustSec network devices Check default TrustSec settings to make sure they are acceptable. devices. If relevant, set up TrustSec-ACI policy group exchange to enable consistent policy across your network. Consider activating the workflow process to prepare staging policy with an approval process.

#### ne

#### Create Components

Create security groups for resources, user groups and Network Devices as defined in the preparation phase. Also, examine if default SGTs can be used to match the roles defined.

Define the network device authorization policy by assigning SGTs to network devices.

Policy Define SGACLs to specify egress policy.

Assign SGACLs to cells within the matrix to enforce security.

#### Exchange Policy Configure SXP to allow distribution of IP to SGT mappings directly to TrustSec enforcement

Go Live & Monitor

Push Policy Push the matrix policy live.

Push the SGTs, SGACLs and the matrix to the network devices (

Real-time Monitoring Check dashboards to monitor current access.

Auditing Examine reports to check access and authorization is as intended.

## Configurazione di Cisco ISE come server TrustSec AAA

| dentity Services Engine                                         | Home                                                          | ♦ Operations 		 ♦ Pol     | icy                      | ✓ Work Centers |
|-----------------------------------------------------------------|---------------------------------------------------------------|---------------------------|--------------------------|----------------|
| Network Access     Guest Access                                 | → TrustSec   → BYOD   → P                                     | Profiler + Posture + Devi | ice Administration + Pas | siveID         |
| Overview      Components      Trus                              | stSec Policy Policy Sets                                      | SXP I Troubleshoot Re     | ports                    |                |
| Security Groups<br>IP SGT Static Mapping<br>Security Group ACLs | AAA Servers List > corbinis<br>AAA Servers<br>* Name CISCOISE | se                        |                          |                |
| Network Devices<br>Trustsec AAA Servers                         | Description                                                   |                           |                          |                |
|                                                                 | * IP 10.201.214.                                              | .230 (Exa                 | mple: 10.1.1.1)          |                |
|                                                                 | Save Reset                                                    | (vun                      |                          |                |

Configurazione e verifica dell'aggiunta dello switch come dispositivo RADIUS in Cisco ISE

| dentity Services Engine        | Home   Context Visibility   Operations   Policy   Administration   Work Centers                                              |
|--------------------------------|----------------------------------------------------------------------------------------------------|
| System Identity Management     | Network Resources     Device Portal Management     pxGrid Services     Feed Service     Threat Centric NAC                   |
| Network Devices Network Device | Groups Network Device Profiles External RADIUS Servers RADIUS Server Sequences NAC Managers External MDM + Location Services |
| 6                              |                                                                                                    |
| Network Devices                | Network Devices                                                                                                    |
| Default Device                 | * Name CatalystSwitch                                                                                                    |
| Device Security Settings       | Description Catalyst 3850 Switch                                                                                             |
|                                | · Catalyst 5000 Switch                                                                                                    |
|                                |                                                                                                    |
|                                | IP Address * * IP : 10.201.235.102 / 32                                                                                      |
|                                |                                                                                                    |
|                                | * Device Profile                                                                                                    |
|                                | 🔐 Cisco 👻 🕀                                                                                                    |
|                                | Model Name                                                                                                    |
|                                | Software Version                                                                                                    |
|                                |                                                                                                    |
|                                | * Network Device Group                                                                                                    |
|                                | Location All Locations Set To Default                                                                                        |
|                                |                                                                                                    |
|                                | No Set To Default                                                                                                    |
|                                | Device Type All Device Types 📀 Set To Default                                                                                |
|                                |                                                                                                    |
|                                | RADIUS Authentication Settings                                                                                               |
|                                |                                                                                                    |
|                                | RADIUS UDP Settings                                                                                                    |
|                                | Protocol RADIUS                                                                                                    |
|                                | * Shared Secret Admin123 Hide                                                                                                |
|                                |                                                                                                    |
|                                | Use Second Shared Secret                                                                                                    |
|                                | Show                                                                                                    |
|                                | CoA Port 1700 Set To Default                                                                                                 |
|                                |                                                                                                    |
|                                | RADIUS DTLS Settings ()                                                                                                    |
|                                | DTLS Required 🗌 👔                                                                                                    |
|                                | Shared Secret radius/dtts                                                                                                    |
|                                |                                                                                                    |

Configurazione e verifica dell'aggiunta del WLC come dispositivo TrustSec in Cisco ISE

Immettere le credenziali di accesso per SSH. Ciò consente a Cisco ISE di implementare i mapping IP-SGT statici sullo switch.

Queste impostazioni vengono create nell'interfaccia utente grafica Web di Cisco ISEWork Centers >

TrustSec > Components > IP SGT Static Mappings in base a quanto mostrato di seguito:

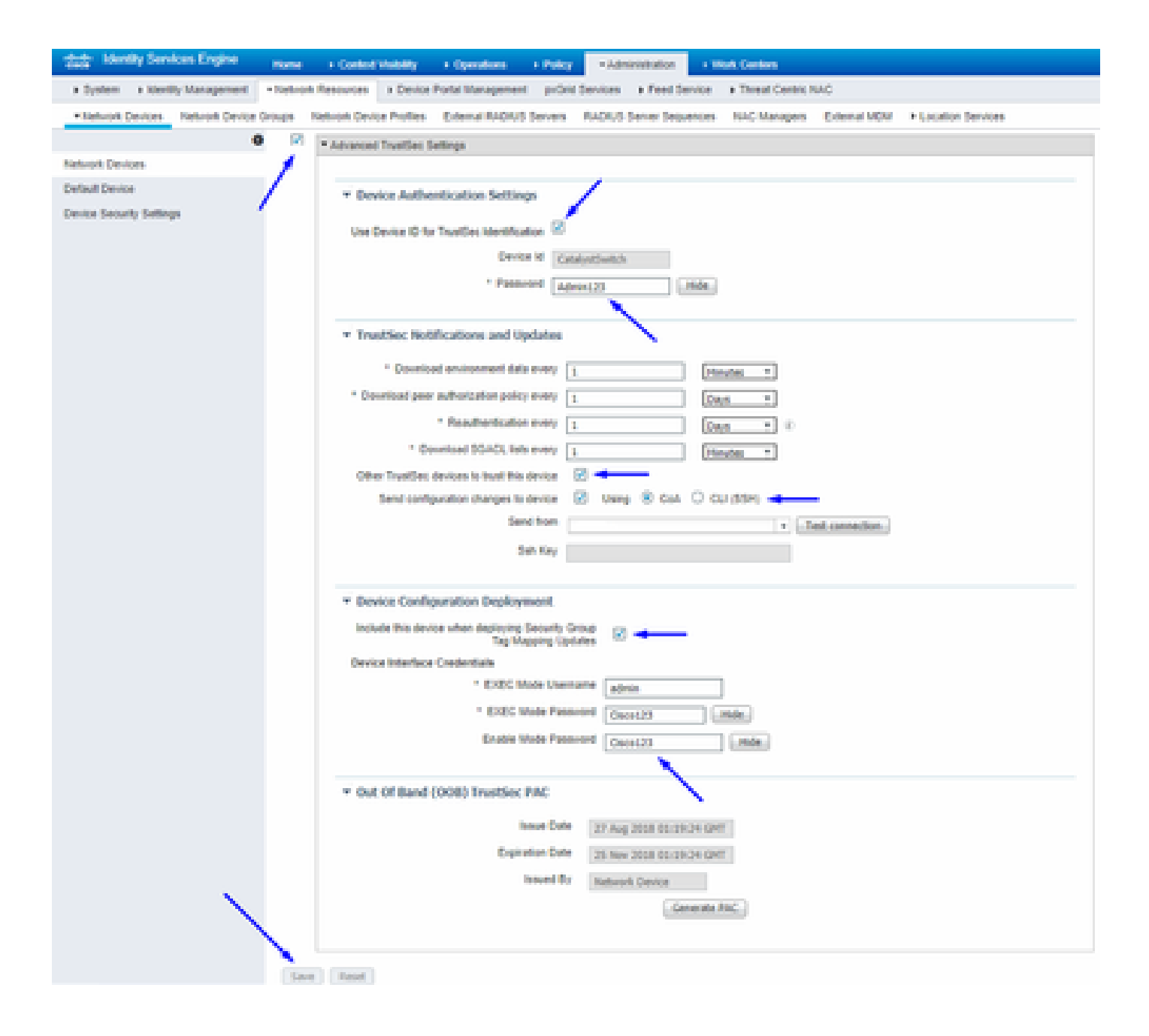

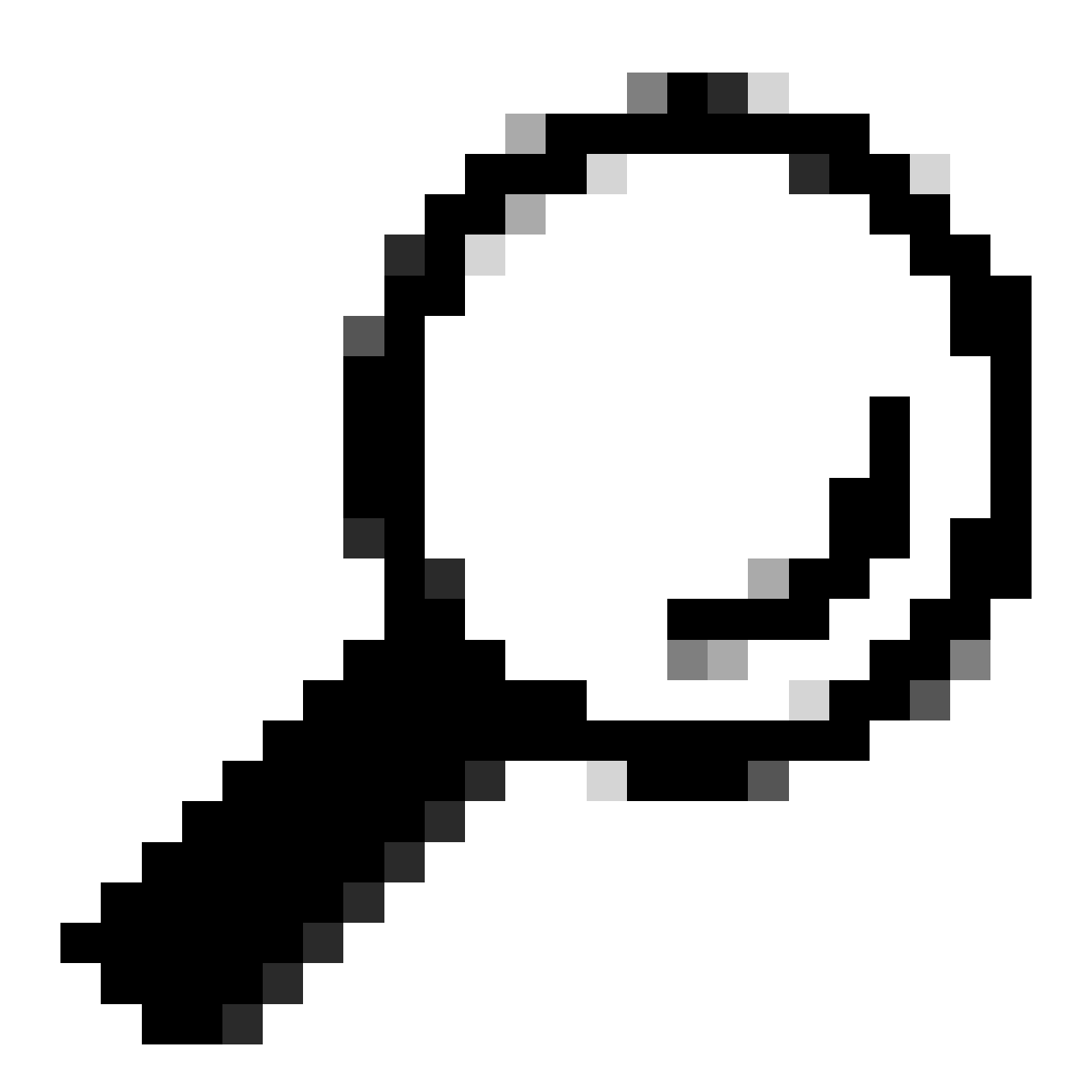

**Suggerimento**: se non è stato ancora configurato il protocollo SSH sullo switch Catalyst, è possibile usare questa guida: <u>How to</u> <u>Configure Secure Shell (SSH) on Catalyst Switch</u>.

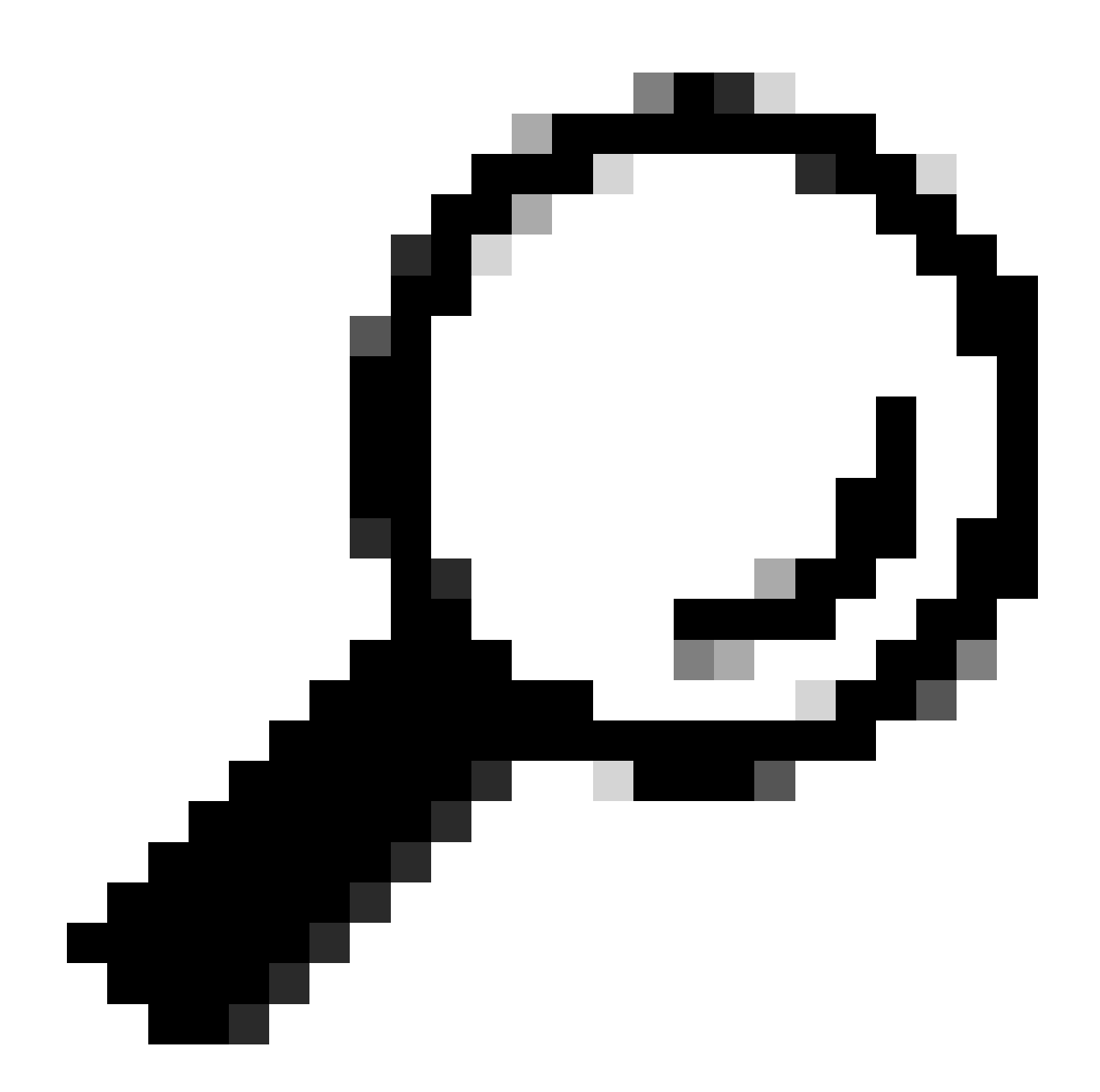

**Suggerimento**: se non si desidera abilitare Cisco ISE per accedere allo switch Catalyst su SSH, è possibile creare mapping IP-SGT statici sullo switch Catalyst tramite CLI (mostrato in un passaggio qui).

Verificare le impostazioni predefinite di TrustSec per accertarsi che siano accettabili (facoltativo)

| duale Identity Services Engine    | Home         | Context Visibility      | <ul> <li>Operations</li> </ul> | Policy       | <ul> <li>Administration</li> </ul> | ✓Work Centers |
|-----------------------------------|--------------|-------------------------|--------------------------------|--------------|------------------------------------|---------------|
| Network Access     Guest Access   | ▼TrustSec    | ♦ BYOD                  | ler   Posture                  | Device Adr   | ninistration + Pa                  | issiveID      |
| Overview      Components      Tru | stSec Policy | Policy Sets + SX        | P Froubleshoo                  | ot Reports   | ✓ Settings                         |               |
| (                                 |              |                         |                                |              |                                    |               |
| General TrustSec Settings         | Genera       | TrustSec Settin         | JS                             |              |                                    |               |
| TrustSec Matrix Settings          | Verify T     | rustSec Deployment      |                                |              |                                    |               |
| Work Process Settings             | venity i     | rustsec beployment      |                                |              |                                    |               |
| SXP Settings                      | Auto         | matic verification afte | r every deploy 🕖               |              |                                    |               |
| ACI Settings                      | Time aft     | er deploy process       | 0 minutes (10                  | -60) 🕐       |                                    |               |
|                                   | Verify       | Now                     |                                |              |                                    |               |
|                                   |              |                         |                                |              |                                    |               |
|                                   | Protect      | ed Access Credentia     | I (PAC)                        |              |                                    |               |
|                                   |              |                         |                                |              | -                                  |               |
|                                   | "Tuni        | nel PAC Time To Live    | 90                             | Days         | <u>.</u>                           |               |
|                                   | "Proacti     | ve PAC update when      | 10                             | % PAC TTL is | s Left                             |               |
|                                   |              |                         |                                |              |                                    |               |
|                                   | Security     | y Group Tag Number      | ing                            |              |                                    |               |
|                                   | Svst         | em Will Assian SGT N    | lumbers                        |              |                                    |               |
|                                   |              |                         | Erom .                         |              | To 1 100                           | _             |
|                                   |              | ] Except Numbers In     | Range - From 1                 | 1,000        | 10 1,100                           |               |
|                                   | O Use        | r Must Enter SGT Nur    | nbers Manually                 |              |                                    |               |
|                                   |              |                         |                                |              |                                    |               |
|                                   | Security     | y Group Tag Number      | ing for APIC EPG               | 5            |                                    |               |
|                                   | Syst         | em will assign numbe    | rs In Range - Fro              | 10,000       |                                    |               |
|                                   |              |                         |                                |              |                                    |               |

| duale Identity Services Engine  | Home                                     | y • Operations             | Policy      Administ       | tration Vork Centers     |
|---------------------------------|------------------------------------------|----------------------------|----------------------------|--------------------------|
| Network Access     Guest Access | TrustSec → BYOD →                        | Profiler + Posture         | Device Administration      | PassiveID                |
| Overview      Components      T | ustSec Policy Policy Sets                | SXP + Troubleshoot         | Reports • Settings         | 5                        |
|                                 | 0                                        |                            |                            |                          |
| General TrustSec Settings       | Security Group Tag Nur                   | nbering for APIC EPGs      |                            |                          |
| TrustSec Matrix Settings        | System will assign nu                    | mbers In Range - From      | 10,000                     |                          |
| Work Process Settings           |                                          |                            |                            |                          |
| SXP Settings                    | Automatic Security Gro                   | up Creation                |                            |                          |
| ACI Settings                    | Auto Create Security                     | Groups When Creating Au    | thorization Rules 🕖        |                          |
|                                 | SGT Number R                             | ange For Auto-Creation -   | From 5,000                 | To 5,100                 |
|                                 | Automatic Namin                          | g Options                  |                            |                          |
|                                 | Select basis for na                      | mes. (Security Group nan   | ne will be shortened to 32 | 2 characters)            |
|                                 | Name Will Include                        | Rule Name                  | w                          |                          |
|                                 | Optional Additions                       | Policy Set Name ()         |                            |                          |
|                                 |                                          | Prefix SGT                 |                            |                          |
|                                 |                                          | Suffix SGT                 |                            |                          |
|                                 | Example Name -                           | RuleName                   |                            |                          |
|                                 |                                          |                            |                            |                          |
|                                 | IP SGT static mapping of                 | f hostnames                |                            |                          |
|                                 | Create mappings for                      | II IP addresses returned   | by DNS query               |                          |
|                                 | <ul> <li>Create mappings only</li> </ul> | for the first IPv4 address | and the first IPv6 addre   | ss returned by DNS query |
|                                 | Save Reset                               |                            |                            |                          |

Creazione di tag dei gruppi di sicurezza per gli utenti wireless

Crea gruppo di sicurezza per consulenti BYOD - SGT 15 Crea gruppo di sicurezza per dipendenti BYOD - SGT 7

| dentity Services Engine                                                                                 | Home   Context      | Visibility                    | icy   Administration         | ← Work Centers                                                  |              |  |  |  |
|----------------------------------------------------------------------------------------------------|---------------------|-------------------------------|------------------------------|-----------------------------------------------------------------|--------------|--|--|--|
| Network Access     Guest Access                                                                         | TrustSec ► BYO      | D + Profiler + Posture + Devi | ce Administration    Passive | eID                                                             |              |  |  |  |
| Overview      Components      Trust                                                                     | Sec Policy Policy S | ets + SXP + Troubleshoot Re   | ports > Settings             |                                                                 |              |  |  |  |
| G                                                                                                    | Security Grou       | ins                           |                              |                                                                 |              |  |  |  |
| Security Groups For Policy Export go to Administration > System > Backup & Restore > Policy Export Page |                     |                               |                              |                                                                 |              |  |  |  |
| IP SGT Static Mapping                                                                                   |                     |                               |                              |                                                                 |              |  |  |  |
| Network Devices                                                                                         | C Edit              | • Add 😩 Import 🗳 Export       | - 🛱 Trash - O Pust           | h 🖉 Verify Deploy                                               |              |  |  |  |
| Trustsec AAA Servers                                                                                    | Icon                | Name 🛓                        | SGT (Dec / Hex)              | Description                                                     | Learned from |  |  |  |
|                                                                                                    | ► • •               | BYODconsultants               | 15/000F                      | SGT for consultants who use BYOD - restrict internal access     |              |  |  |  |
|                                                                                                    |                     | BYODemployees                 | 7/0007                       | SGT for employees who use BYOD - allow internal access          |              |  |  |  |
|                                                                                                    | • •                 | Contractors                   | 5/0005                       | Contractor Security Group                                       |              |  |  |  |
|                                                                                                    | • •                 | Employees                     | 4/0004                       | Employee Security Group                                         |              |  |  |  |
|                                                                                                    | ► 🗉 🖵               | EmployeeServer                | 8/0008                       | Restricted Web Server - Only employees should be able to access |              |  |  |  |
|                                                                                                    | •                   | Guests                        | 6/0006                       | Guest Security Group                                            |              |  |  |  |
|                                                                                                    | •                   | Network_Services              | 3/0003                       | Network Services Security Group                                 |              |  |  |  |
|                                                                                                    | •                   | Quarantined_Systems           | 255/00FF                     | Quarantine Security Group                                       |              |  |  |  |
|                                                                                                    |                     | RestrictedWebServer           | 8/0008                       |                                                                 |              |  |  |  |
|                                                                                                    | •                   | TrustSec_Devices              | 2/0002                       | TrustSec Devices Security Group                                 |              |  |  |  |
|                                                                                                    | □ ?                 | Unknown                       | 0/0000                       | Unknown Security Group                                          |              |  |  |  |

#### Crea mapping IP-SGT statico per il server Web con restrizioni

Ripetere l'operazione per tutti gli altri indirizzi IP o subnet della rete che non eseguono l'autenticazione a Cisco ISE con MAC Authentication Bypass (MAB), 802.1x, Profiles e così via.

| dentity Services Engine         | Home                           | Operations     Policy     Administration | ✓ Work Centers |
|---------------------------------|--------------------------------|------------------------------------------|----------------|
| Network Access     Guest Access |                                | er                                       | assiveID       |
|                                 | stSec Policy Policy Sets + SXP | Troubleshoot Reports      Settings       |                |
| Security Groups                 | IP SGT static mapping > 10.20  | 01.214.132                               |                |
| IP SGT Static Mapping           | IP address(es)                 | * 10.201.214.132                         |                |
| Security Group ACLs             |                                |                                          |                |
| Network Devices                 | Add to a mapping group         |                                          |                |
| Trustsec AAA Servers            | Map to SGT individually        |                                          |                |
|                                 | SGT *                          | EmployeeServer (8/0008)                  | x w            |
|                                 | Send to SXP Domain             | ×default                                 |                |
|                                 | Deploy to devices              | All TrustSec Devices                     | •              |
|                                 |                                |                                          | Cancel Save    |

Crea profilo di autenticazione certificato

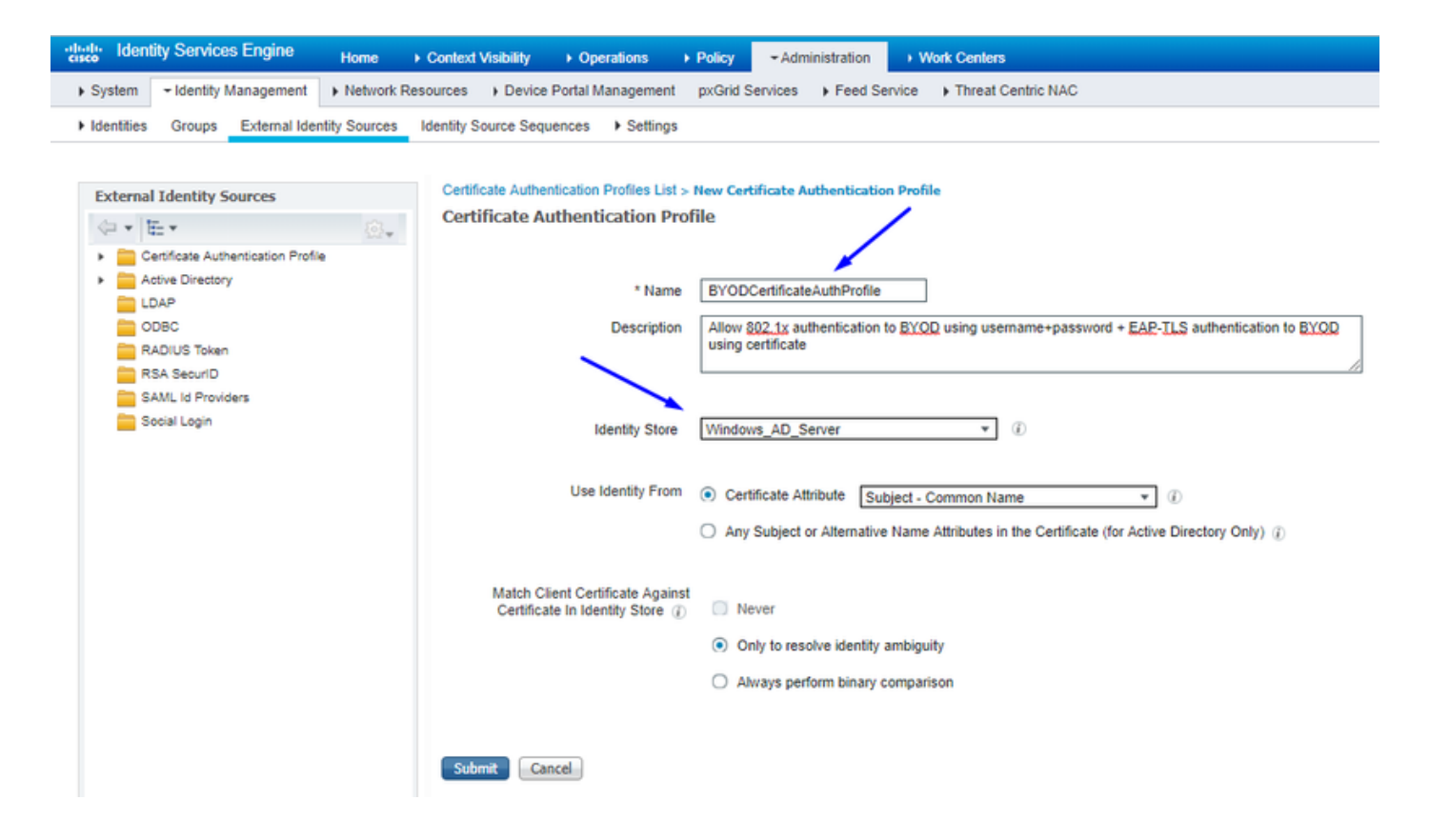

Crea sequenza di origine identità con il profilo di autenticazione certificato da prima

| cisco              | Identit                                                                                                    | y Services Engin                       | e Home           | Contex         | t Visibility          | Operations             | Policy        | + Administra       | tion        | Work Centers       |
|--------------------|----------------------------------------------------------------------------------------------------|----------------------------------------|------------------|----------------|-----------------------|------------------------|---------------|--------------------|-------------|--------------------|
| Syst               | em -                                                                                                    | Identity Manageme                      | ent  Network     | Resources      | Device P              | ortal Management       | pxGrid Se     | rvices Fe          | ed Service  | Threat Centric NAC |
| Iden               | tities                                                                                                    | Groups External                        | Identity Source  | s Identity S   | ource Seque           | nces                   |               |                    |             |                    |
| Identity<br>Identi | Source :<br>ity Sou                                                                                                    | Sequences List > N<br>Irce Sequence    | ew Identity So   | urce Sequence  | e                     |                        |               |                    |             |                    |
| ▼ Ide              | ntity Sou                                                                                                    | irce Sequence                          |                  |                |                       |                        |               |                    |             |                    |
|                    | <sup>1</sup> Name                                                                                                    | BYOD_Identity_S                        | equence          | ]              |                       |                        |               |                    |             |                    |
| Des                | Description allow username+password and certificate for BYQD authentication                                                                                                    |                                        |                  |                |                       |                        |               |                    |             |                    |
|                    | ertificate                                                                                                    | Based Authenticat                      | ion              |                |                       |                        |               |                    |             |                    |
|                    | ⊻ s                                                                                                    | elect Certificate Au                   | thentication Pro | file BYODCe    | ertificateAuth        | Pn *                   |               |                    |             |                    |
| <b>▼</b> A         | uthentica                                                                                                    | ation Search List<br>A set of identity | sources that wi  | II be accessed | l in sequence         | until first authentica | ation succeed | is                 |             |                    |
| 4                  | vailable                                                                                                    |                                        |                  |                | Selected              |                        |               |                    |             |                    |
|                    | Internal<br>Guest U                                                                                                    | Endpoints<br>sers                      |                  | ▲ > <          | Windows<br>Internal U | AD_Server<br>sers      |               | ▲ ⊼<br>∧<br>∨<br>⊻ | ]<br>]<br>] |                    |
| ↓ A<br>If a s<br>○ | <ul> <li>Advanced Search List Settings</li> <li>If a selected identity store cannot be accessed for authentication</li> <li>Do not access other stores in the sequence and set the "AuthenticationStatus" attribute to "ProcessError"</li> <li>Treat as if the user was not found and proceed to the next store in the sequence</li> </ul> |                                        |                  |                |                       |                        |               |                    |             |                    |
| Subm               | it G                                                                                                    | ancel                                  |                  |                |                       |                        |               |                    |             |                    |

Assegnare agli utenti wireless (dipendenti e consulenti) un SGT appropriato

| Nome        | Username | Gruppo AD  | SG               | SGT |
|-------------|----------|------------|------------------|-----|
| Jason Smith | fabbro   | Consulenti | Consulenti BYOD  | 15  |
| Sally Smith | omino    | Dipendenti | Dipendenti BYOD  | 7   |
| n/d         | n/d      | n/d        | TrustSec_Devices | 2   |

| nih-shi<br>cisco Identity Services Engine Home + Context Visibility + Operations + Policy + Administration + Work Centers             | 😰 License Warning 🔺 🔍 🔍 🔿                                                                                                    |
|----------------------------------------------------------------------------------------------------|----------------------------------------------------------------------------------------------------|
| Polcy Sets Profiling Posture Client Provisioning + Polcy Elements                                                                     |                                                                                                    |
| Policy Sets + EmployeeSSID                                                                                                    | Reset Sav                                                                                                    |
| Status Policy Set Name Description Conditions                                                                                         | Allowed Protocols / Server Sequence Hit                                                                                                    |
| Search                                                                                                    |                                                                                                    |
| EmployeeSSID     P     Arespace Arespace Wan-Id EQUALS 2                                                                              | Default Network Access x * + 63                                                                                                    |
| ✓ Authentication Policy (2)                                                                                                    |                                                                                                    |
| Status Rule Name Conditions                                                                                                    | Use Hits Action                                                                                                    |
| Search                                                                                                    |                                                                                                    |
| O Defty III Windows M3 V                                                                                                    | BYOD_identity_Sequence * *                                                                                                    |
|                                                                                                    | > Options                                                                                                    |
|                                                                                                    | Al_Uter_ID_Stores x -                                                                                                    |
| ⊘ Default                                                                                                    | > Options 0 Q                                                                                                    |
| Authorization Policy - Local Exceptions                                                                                               |                                                                                                    |
| Authorization Policy - Global Exceptions                                                                                              |                                                                                                    |
| ✓ Authorization Policy (3)                                                                                                    |                                                                                                    |
|                                                                                                    | Results                                                                                                    |
| * Status Rule Name Conditions                                                                                                    | Profiles Security Groups Hits Action                                                                                                    |
| Search                                                                                                    |                                                                                                    |
| Allow Restricted Access I Bit Retwork Access EapAuthentication EQUALS EAP-TLS                                                         | Damilioran                                                                                                    |
| and AD Group + Consultants AND Coup + Consultants AND Coup + Consultants AND Coup + Consultants AND Coup + Consultants                |                                                                                                    |
| Allow Anywhere if Refuser Access Eapluthentication EQUALS EAP-TLS                                                                     |                                                                                                    |
| Control 2 Explores and EAPLIS AND     AND     and AD Group - Employees     Control 2 EdemaiDroups EQUALS cohadey3 localUsersEmployees | Proceedings and a second second secon |
| ⊘ Defaut                                                                                                    | *NSP_Oreboard + Select from lat * + 109 O                                                                                                    |
|                                                                                                    |                                                                                                    |

#### Assegnazione di SGT ai dispositivi effettivi (switch e WLC)

| dentity Services Engine            | Home → Con         | ntext Visibility                                           | Policy      | Administration      Work Centers                        |           |                  |
|------------------------------------|--------------------|------------------------------------------------------------|-------------|---------------------------------------------------------|-----------|------------------|
| Network Access     Guest Access    | - TrustSec + E     | BYOD + Profiler + Posture                                  | Device      | Administration    PassiveID                             |           |                  |
| Overview      Components      True | stSec Policy Polic | cy Sets + SXP + Troubleshoo                                | t Repor     | ts > Settings                                           |           |                  |
|                                    | 9                  |                                                            |             |                                                         |           |                  |
| ▼ Egress Policy                    | Define the Network | vice Authorization<br>ork Device Authorization Policy by a | assianina S | GTs to network devices. Dran and dron rules to change t | the order |                  |
| Matrices List                      | Denne the Herri    | Rule Name                                                  | Condition   | ns                                                      |           | Security Group   |
| Matrix                             | 1                  | Tag_TrustSec_Devices                                       | If DE       | EVICE:Device Type equals to All Device Types            | then      | TrustSec_Devices |
| Source Tree                        |                    | Default Rule                                               | lf no       | rules defined or no match                               | then      | Unknown          |
| Destination Tree                   |                    |                                                            |             |                                                         |           |                  |
| Network Device Authorization       | -                  |                                                            |             |                                                         |           |                  |
|                                    |                    |                                                            |             |                                                         |           |                  |

Definizione degli SGACL per specificare il criterio di uscita

Consenti ai consulenti di accedere ovunque all'esterno, ma limitando l'accesso interno:

| dentity Services Engine                 | Home                                                   | Operations      Policy      Administration      Work Centers                  |  |  |  |  |
|-----------------------------------------|--------------------------------------------------------|-------------------------------------------------------------------------------|--|--|--|--|
| Network Access     Guest Access         | TrustSec ► BYOD ► Profile                              | er                                                                            |  |  |  |  |
| Overview      ▼Components      True     | stSec Policy Policy Sets SXP                           | Troubleshoot Reports      Settings                                            |  |  |  |  |
| Security Groups                         | Security Groups ACLs List > Res<br>Security Group ACLs | trictConsultant                                                               |  |  |  |  |
| Security Group ACLs                     | * Name                                                 | RestrictConsultant                                                            |  |  |  |  |
| Network Devices<br>Trustsec AAA Servers | Description                                            | Deny Consultants from going to internal sites such as: https://10.201.214.132 |  |  |  |  |
|                                         | IP Version                                             | IPv4 IPv6 Agnostic                                                            |  |  |  |  |
|                                         | * Security Group ACL content                           | permit icmp<br>deny tcp dst eg 80<br>deny tcp dst eg 443<br>permit ip         |  |  |  |  |

Consenti ai dipendenti di accedere ovunque all'esterno e ovunque all'interno:

| dentity Services Engine            | Home                                                    | Operations      Policy      Administration      Work Centers              |
|------------------------------------|---------------------------------------------------------|---------------------------------------------------------------------------|
| Network Access     Guest Access    | TrustSec     → BYOD     → Profile                       | er                                                                        |
| Overview      Components      Trus | tSec Policy Policy Sets + SXP                           | Troubleshoot Reports      Settings                                        |
| Security Groups                    | Security Groups ACLs List > Allo<br>Security Group ACLs | wEmployee                                                                 |
| Security Group ACLs                | * Name                                                  | AllowEmployee                                                             |
| Network Devices                    | Description                                             | Allow Employees to ping and access sites in browser                       |
| Trustsec AAA Servers               | IP Version                                              | IPv4 IPv6 Agnostic                                                        |
|                                    | * Security Group ACL content                            | permit icmp<br>permit icp dst eg 80<br>permit icp dst eg 443<br>permit ip |

Consenti ad altre periferiche l'accesso ai servizi di base (facoltativo):

| <ul> <li>Network Access</li> <li>Guest Access</li> <li>TrustSec</li> <li>BYOD</li> <li>Porefiler</li> <li>Postine</li> <li>Device Administration</li> <li>PassiveID</li> <li>Overview</li> <li>Components</li> <li>TrustSec Policy</li> <li>Policy Sets</li> <li>SXP</li> <li>TrustBec Policy</li> <li>Security Groups ACLs List &gt; LoginServices</li> <li>Security Group ACLs</li> <li>Network Devices</li> <li>Trustsec AAA Servers</li> <li>IP Version</li> <li>IP Version</li> <li>IP V</li></ul> | dualo Identity Services Engine                                                                             | Home  → Context Visibility → Operations → Policy → Administration  ▼Work Centers |                  |
|----------------------------------------------------------------------------------------------------|----------------------------------------------------------------------------------------------------|----------------------------------------------------------------------------------|------------------|
| • Overview Components • TrustSec Policy Policy Sets • SXP • Troubleshot Reports • Settings          Security Groups       Security Groups ACLs List > LoginServices         P SGT Static Mapping       • Name       LoginServices         Security Group ACLs       • Name       LoginServices         Trustsec AAA Servers       • P Version       • IPv4 • IPv6 • Agnostic         • P Version       • IPv4 • IPv6 • Agnostic         • Security Group ACL content       • Permit udp dst eq 33         • Permit udp dst eq 33       • permit udp dst eq 33         • Permit udp dst eq 33       • permit udp dst eq 33         • Permit udp dst eq 33       • permit udp dst eq 33         • Permit udp dst eq 35       • permit udp dst eq 35         • Permit udp dst eq 35       • permit udp dst eq 35         • Permit udp dst eq 35       • permit udp dst eq 35         • Permit udp dst eq 35       • permit udp dst eq 35         • permit udp dst eq 35       • permit udp dst eq 35         • permit udp dst eq 35       • permit udp dst eq 35         • permit udp dst eq 35       • permit udp dst eq 35         • permit udp dst eq 35       • permit udp dst eq 35         • permit udp dst eq 35       • permit udp dst eq 35         • permit udp dst eq 35       • permit udp dst eq 35         • permit udp dst eq 35       • permit udp dst                                                                                                    | Network Access     Guest Access                                                                            | ▼TrustSec → BYOD → Profiler → Posture → Device Administration → PassiveID        |                  |
| Security Groups Security Groups ACLs List > LoginServices   Security Group ACLs * Name   Network Devices * Name   Trustsec AAA Servers Description   IP Version • IPv4 • IPv6 • Agnostic * Security Group ACL content permit udp dst eq 67 permit udp dst eq 67 permit udp dst eq 1025 permit udp dst eq 1025                                                                                                    | Overview      Components      Tru                                                                          | stSec Policy Policy Sets + SXP + Troubleshoot Reports + Settings                 |                  |
|                                                                                                    | Security Groups<br>IP SGT Static Mapping<br>Security Group ACLs<br>Network Devices<br>Trustsec AAA Servers | Security Groups ACLs List > LoginServices Security Group ACLs                    | Generation ID: 1 |

Reindirizzare tutti gli utenti finali a Cisco ISE (per il reindirizzamento del portale BYOD). Non includere il traffico DNS, DHCP, ping o WebAuth poiché non può essere indirizzato a Cisco ISE:

| Identity Services Engine                                                                                   | Home → Context Visibility                                                                                                    | Operations     Policy     Administration     Work Centers |                  |
|----------------------------------------------------------------------------------------------------|----------------------------------------------------------------------------------------------------|-----------------------------------------------------------|------------------|
| Network Access     Guest Access                                                                            |                                                                                                    | filer                                                     |                  |
| ► Overview 		Components 		 True                                                                            | stSec Policy Policy Sets + SXP                                                                                                | P Troubleshoot Reports Settings                           |                  |
| Security Groups<br>IP SGT Static Mapping<br>Security Group ACLs<br>Network Devices<br>Trustsec AAA Servers | Security Groups ACLs List > New<br>Security Group ACLs<br>* Name<br>Description<br>IP Version<br>* Security Group ACL content | ew Security Group ACLs                                    | Generation ID: 0 |
|                                                                                                    | Submit Cancel                                                                                                    |                                                           |                  |

Applicazione degli ACL alla matrice dei criteri di TrustSec in Cisco ISE

Consentire ai consulenti di accedere ovunque all'esterno, limitando al contempo i server Web interni, ad esempio https://10.201.214.132

Consenti ai dipendenti di accedere ovunque all'esterno e ai server Web interni:

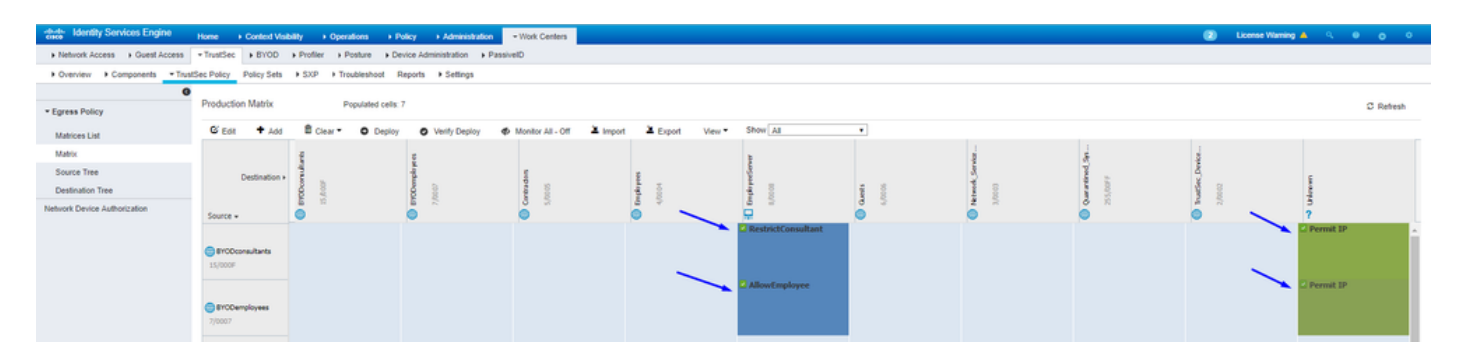

Consentire il traffico di gestione (SSH, HTTPS e CAPWAP) da/verso i dispositivi della rete (switch e WLC) in modo da non perdere l'accesso

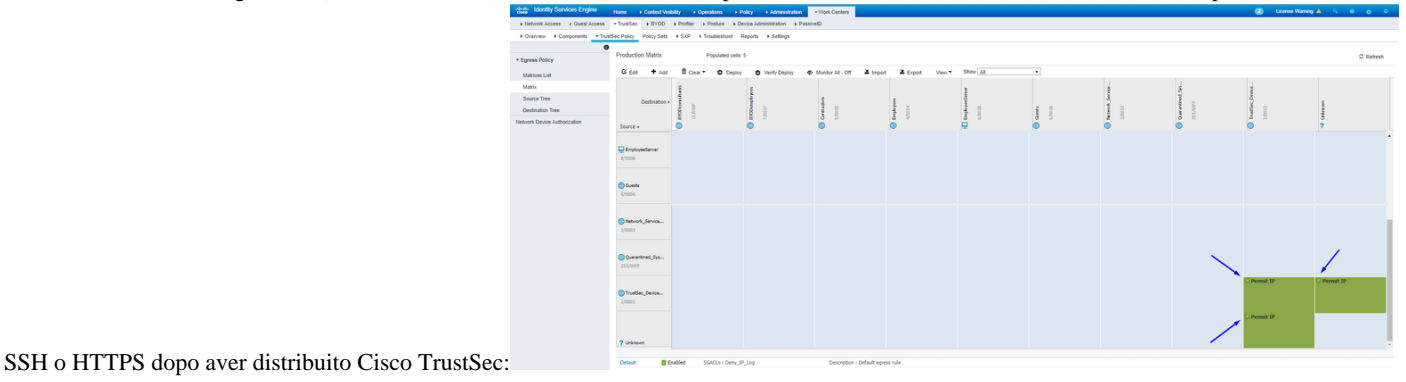

Abilitare Cisco ISE a Allow Multiple SGACLs:

| dentity Services Engine                                                                        | Home ► Context V                                                               | /isibility                                                                                       | Policy                                   | Administration | ✓ Work Centers |
|------------------------------------------------------------------------------------------------|--------------------------------------------------------------------------------|--------------------------------------------------------------------------------------------------|------------------------------------------|----------------|----------------|
| Network Access     Guest Access                                                                | + TrustSec → BYOD                                                              | Profiler     Posture                                                                             | Device Admini                            | stration + Pas | siveID         |
| Overview      Components      Trus                                                             | tSec Policy Policy Set                                                         | s + SXP + Troublesh                                                                              | oot Reports 🔻                            | Settings       |                |
| General TrustSec Settings<br>TrustSec Matrix Settings<br>Work Process Settings<br>SXP Settings | TrustSec Matrix S<br>✓ Allow Multiple S<br>✓ Allow Monitorin<br>✓ Show SGT Nun | Settings<br>SGACLs (f)<br>Ig (f)<br>Inbers (f)                                                   |                                          |                |                |
| ACI Settings                                                                                   | Appearance Settir<br>Set In Cell ()<br>Default for Matrix (                    | Color Patt<br>Permit V<br>Deny V<br>SGACLs V<br>(Inherited) ()<br>Permit V<br>Deny V<br>SGACLs V | ] (f)<br>ern<br>] V<br>] V<br>] V<br>] V |                |                |
|                                                                                                | Status Icons ()<br>Enabled<br>Disabled<br>Monitor<br>Save Reset                | 0<br>©                                                                                           |                                          |                |                |

Fai clic Push su nell'angolo in alto a destra di Cisco ISE, per ridurre la configurazione ai dispositivi. Questa operazione deve essere ripetuta anche in seguito:

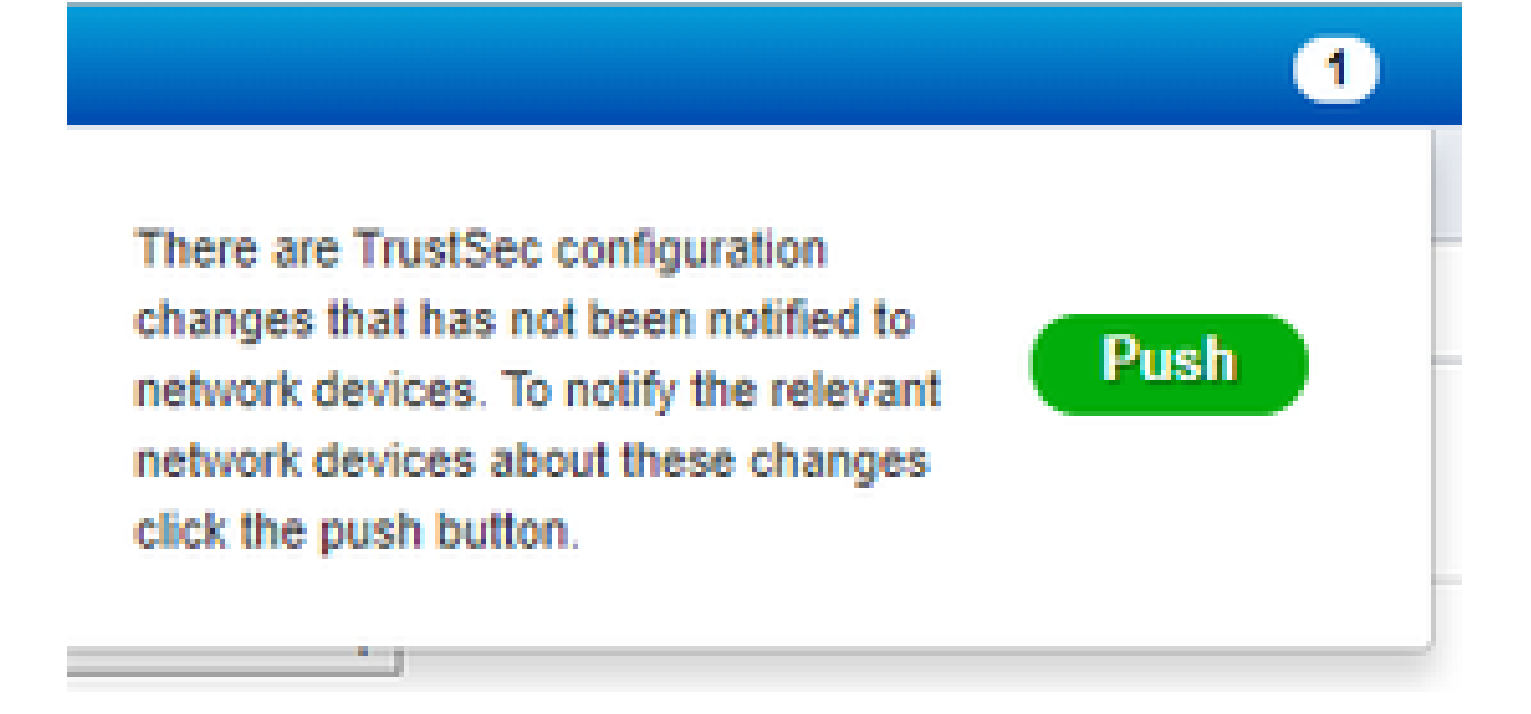

Configurazione di TrustSec sugli switch Catalyst

Configurazione dello switch per l'utilizzo di Cisco TrustSec per AAA su switch Catalyst

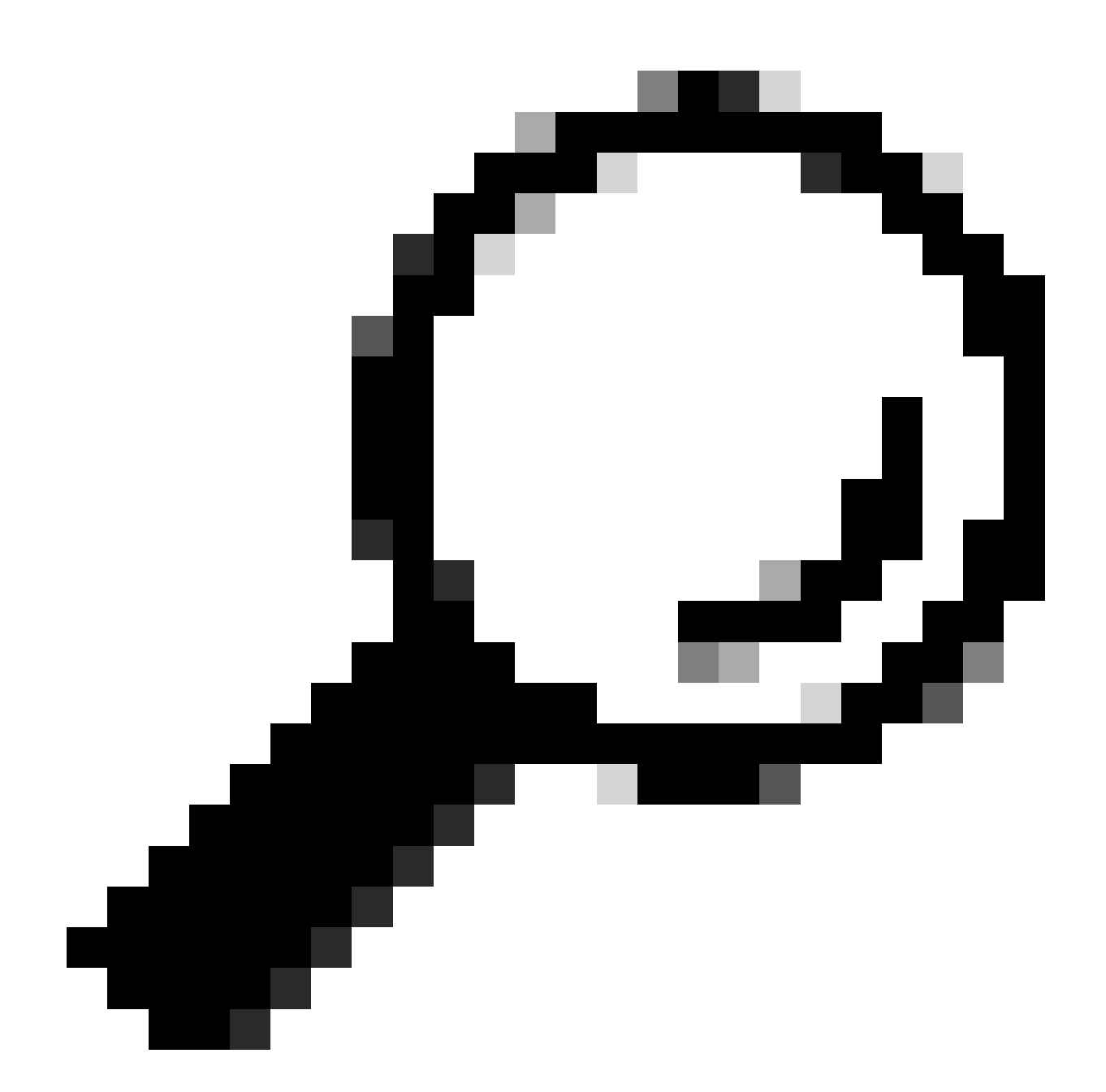

**Suggerimento**: in questo documento si presume che gli utenti wireless abbiano già avuto successo con BYOD da Cisco ISE prima della configurazione mostrata qui.

I comandi mostrati in grassetto erano già stati configurati prima di questo (per far funzionare BYOD Wireless con ISE).

<#root>

CatalystSwitch(config)#aaa new-model

CatalystSwitch(config)#aaa server radius policy-device

CatalystSwitch(config)#ip device tracking

CatalystSwitch(config)#radius server CISCOISE

CatalystSwitch(config-radius-server)#address ipv4 10.201.214.230 auth-port 1812 acct-port 1813

CatalystSwitch(config)#aaa group server radius AAASERVER CatalystSwitch(config-sg-radius)#server name CISCOISE

CatalystSwitch(config)#aaa authentication dot1x default group radius CatalystSwitch(config)#cts authorization list SGLIST CatalystSwitch(config)#aaa authorization network SGLIST group radius

CatalystSwitch(config)#aaa authorization network default group AAASERVER

CatalystSwitch(config)#aaa authorization auth-proxy default group AAASERVER

CatalystSwitch(config)#aaa accounting dot1x default start-stop group AAASERVER

CatalystSwitch(config)#aaa server radius policy-device

CatalystSwitch(config)#aaa server radius dynamic-author CatalystSwitch(config-locsvr-da-radius)#client 10.201.214.230 server-key Admin123

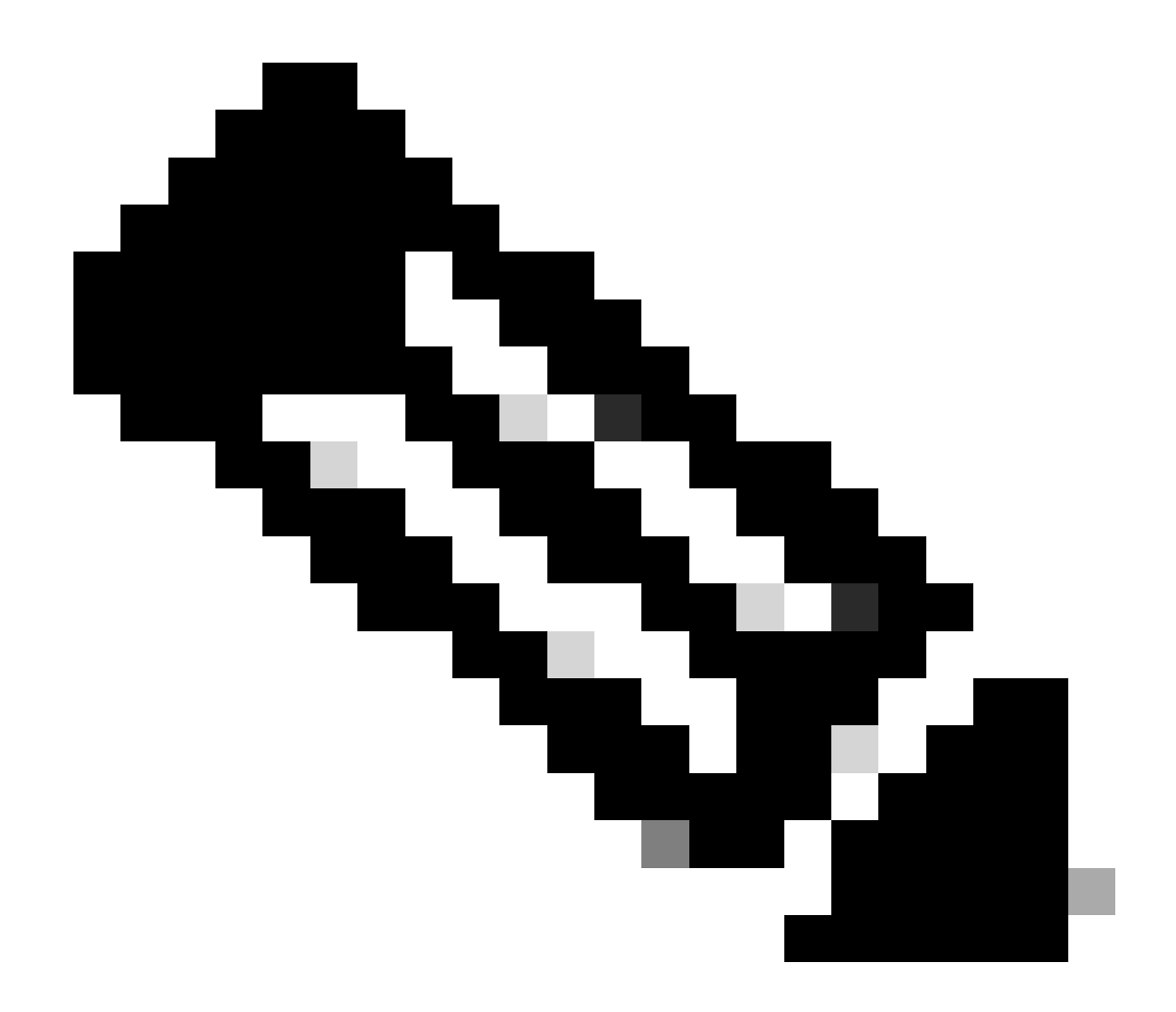

Nota: la chiave PAC deve corrispondere al segreto condiviso RADIUS specificato nella Administration > Network Devices > Add Device > RADIUS Authentication Settings sezione.

<#root>

CatalystSwitch(config)#radius-server attribute 6 on-for-login-auth

CatalystSwitch(config)#radius-server attribute 6 support-multiple

```
CatalystSwitch(config)#radius-server attribute 8 include-in-access-req
```

```
CatalystSwitch(config)#radius-server attribute 25 access-request include
```

CatalystSwitch(config)#radius-server vsa send authentication CatalystSwitch(config)#radius-server vsa send accounting

```
CatalystSwitch(config)#dot1x system-auth-control
```

Configurazione della chiave PAC sul server RADIUS per autenticare lo switch su Cisco ISE

CatalystSwitch(config)#radius server CISCOISE CatalystSwitch(config-radius-server)#address ipv4 10.201.214.230 auth-port 1812 acct-port 1813 CatalystSwitch(config-radius-server)#pac key Admin123

| <b>~</b> | RADIUS Authentication Settings |                          |          |      |
|----------|--------------------------------|--------------------------|----------|------|
|          | RADIUS UDP Settings            |                          |          |      |
|          |                                | Protocol                 | RADIUS   |      |
|          |                                | * Shared Secret          | Admin123 | Hide |
|          |                                | Use Second Shared Secret |          |      |

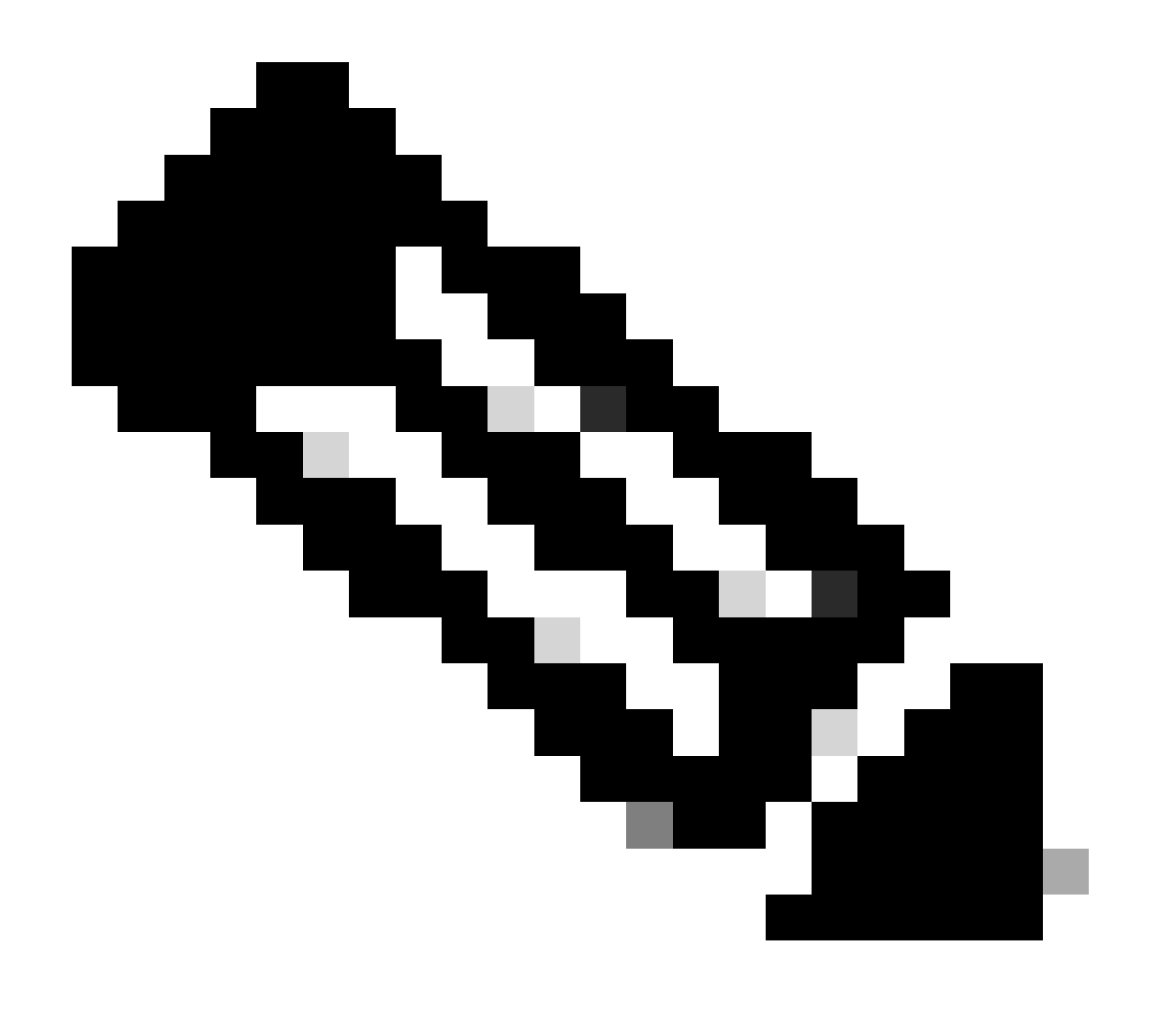

Nota: la chiave PAC deve corrispondere al segreto condiviso RADIUS specificato nella Administration > Network Devices > Add Device > RADIUS Authentication Settings sezione in Cisco ISE (come mostrato nell'acquisizione schermo).

Configurazione delle credenziali CTS per l'autenticazione dello switch per Cisco ISE

CatalystSwitch#cts credentials id CatalystSwitch password Admin123

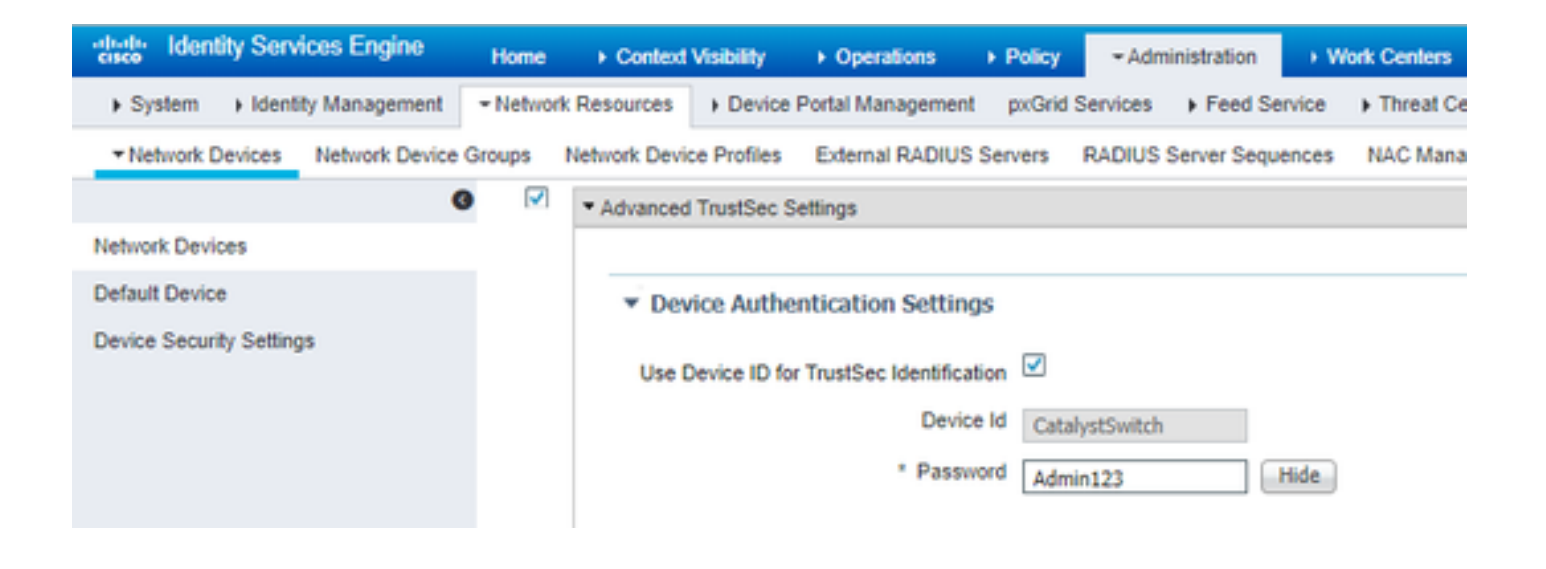

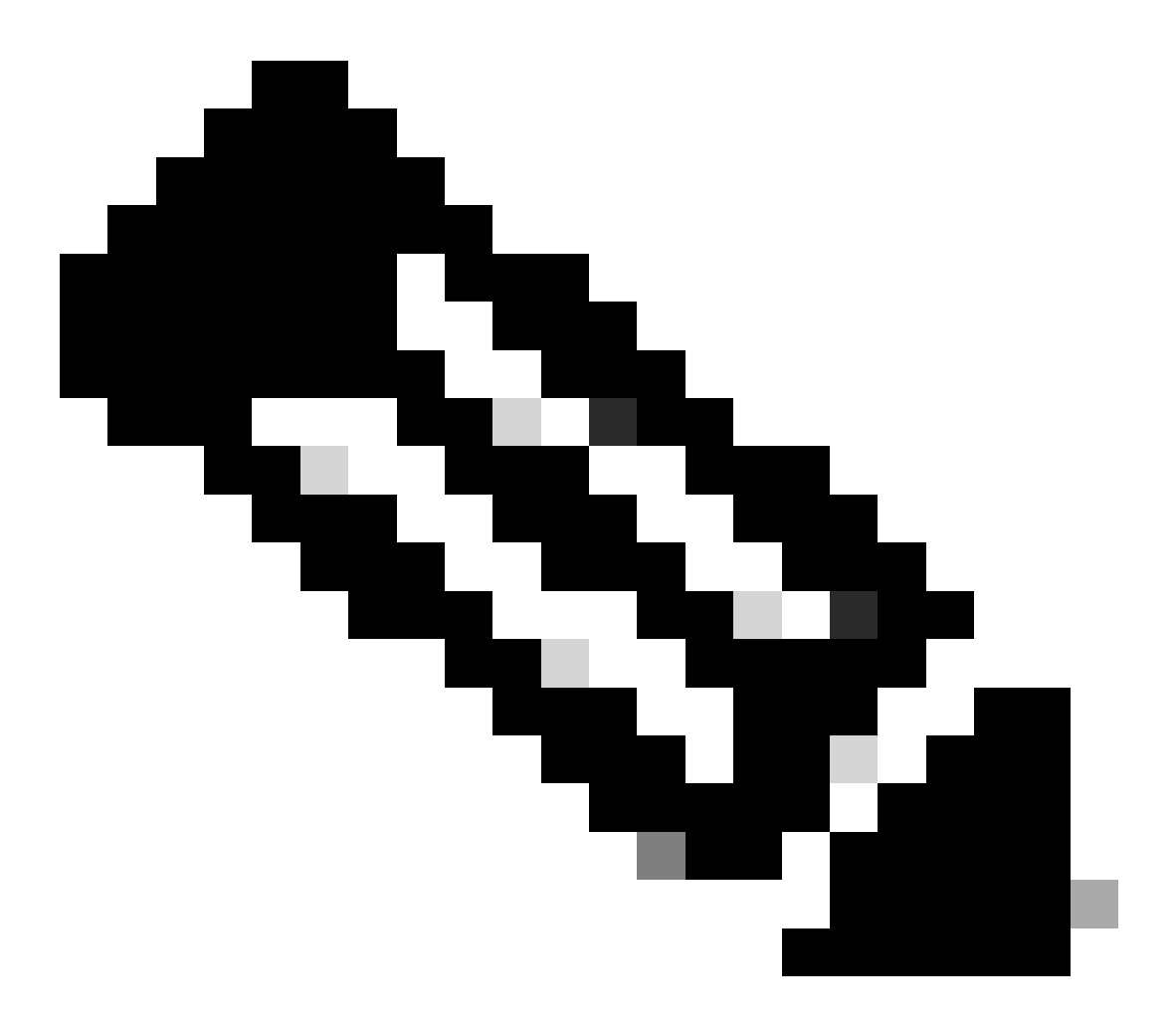

**Nota**: le credenziali CTS devono essere uguali all'ID e alla password del dispositivo specificati in Le credenziali CTS devono essere uguali all'ID e alla password del dispositivo specificati nellaAdministration > Network Devices > Add Device > Advanced TrustSec

Settings sezione in Cisco ISE (mostrata nell'acquisizione schermo).

Quindi, aggiornare la PAC in modo che raggiunga di nuovo Cisco ISE:

CatalystSwitch(config)#radius server CISCOISE CatalystSwitch(config-radius-server)#exit Request successfully sent to PAC Provisioning driver.

Abilitazione di CTS a livello globale sullo switch Catalyst

CatalystSwitch(config)#cts role-based enforcement CatalystSwitch(config)#cts role-based enforcement vlan-list 1115 (choose the vlan that your end user devices are on only)

Creare un mapping IP-SGT statico per i server Web con restrizioni (facoltativo)

Poiché il server Web con restrizioni non viene mai autenticato tramite ISE, è necessario contrassegnarlo manualmente con la CLI dello switch o con l'interfaccia grafica Web di ISE, uno dei tanti server Web di Cisco.

CatalystSwitch(config)#cts role-based sgt-map 10.201.214.132 sgt 8

Verifica di TrustSec sugli switch Catalyst

CatalystSwitch#show cts pac AID: EF2E1222E67EB4630A8B22D1FF0216C1 PAC-Info: PAC-type = Cisco Trustsec AID: EF2E1222E67EB4630A8B22D1FF0216C1 I-ID: CatalystSwitch A-ID-Info: Identity Services Engine Credential Lifetime: 23:43:14 UTC Nov 24 2018 PAC-Opaque: 000200B80003000100040010EF2E1222E67EB4630A8B22D1FF0216C10006009C0003010025D40D409A0DDAF352A3F1A9884AC3F0 Refresh timer is set for 12w5d CatalystSwitch#cts refresh environment-data Environment data download in progress

CatalystSwitch#show cts environment-data CTS Environment Data

Current state = COMPLETE Last status = Successful Local Device SGT: SGT tag = 2-02:TrustSec\_Devices Server List Info: Installed list: CTSServerList1-0001, 1 server(s): \*Server: 10.201.214.230, port 1812, A-ID EF2E1222E67EB4630A8B22D1FF0216C1 Status = ALIVE flag(0x11)auto-test = TRUE, keywrap-enable = FALSE, idle-time = 60 mins, deadtime = 20 secs Multicast Group SGT Table: Security Group Name Table: 0001-31: 0-00:Unknown 2-00:TrustSec\_Devices 3-00:Network\_Services 4-00:Employees 5-00:Contractors 6-00:Guests 7-00:BYODemployees 8-00:EmployeeServer 15-00:BYODconsultants 255-00:Quarantined\_Systems Transport type = CTS\_TRANSPORT\_IP\_UDP Environment Data Lifetime = 86400 secs Last update time = 16:04:29 UTC Sat Aug 25 2018 Env-data expires in 0:23:57:01 (dd:hr:mm:sec) Env-data refreshes in 0:23:57:01 (dd:hr:mm:sec) Cache data applied = NONE State Machine is running

CatalystSwitch#show cts role-based sgt-map all Active IPv4-SGT Bindings Information

IP Address SGT Source

\_\_\_\_\_

10.201.214.132 8 CLI 10.201.235.102 2 INTERNAL

**IP-SGT** Active Bindings Summary

Total number of CLI bindings = 1 Total number of INTERNAL bindings = 1 Total number of active bindings = 2

#### Configura TrustSec su WLC

Configurazione e verifica dell'aggiunta del WLC come dispositivo RADIUS in Cisco ISE

| dentity Services Engine         | Home  → Context Visibility  → Operations  → Policy  → Administration  → Work Centers                                         |
|---------------------------------|----------------------------------------------------------------------------------------------------|
| System Identity Management      | Network Resources     Device Portal Management pxGrid Services      Feed Service      Threat Centric NAC                     |
| ▼Network Devices Network Device | Groups Network Device Profiles External RADIUS Servers RADIUS Server Sequences NAC Managers External MDM + Location Services |
| (                               |                                                                                                    |
| Network Devices                 | Network Devices                                                                                                    |
| Default Device                  | * Name CiscoWIC                                                                                                    |
| Device Security Settings        | Description Cisco 3504 WI C                                                                                                  |
|                                 |                                                                                                    |
|                                 |                                                                                                    |
|                                 | IP Address * IP : 10.201.235.123 / 32                                                                                        |
|                                 |                                                                                                    |
|                                 | * Device Profile                                                                                                    |
|                                 | 🗱 Cisco 👻 🕀                                                                                                    |
|                                 | Model Name                                                                                                    |
|                                 | Software Version                                                                                                    |
|                                 | * Network Device Group                                                                                                    |
|                                 | Network Device Group                                                                                                    |
|                                 | Location All Locations 📀 Set To Default                                                                                      |
|                                 | IPSEC No Set To Default                                                                                                    |
|                                 | Device Type All Device Types Set To Default                                                                                  |
|                                 |                                                                                                    |
|                                 | ✓ RADIUS Authentication Settings                                                                                             |
|                                 |                                                                                                    |
|                                 | RADIUS UDP Settings                                                                                                    |
|                                 | Protocol RADIUS                                                                                                    |
|                                 | - Shared Secret cisco Hide                                                                                                   |
|                                 | Use Second Shared Secret                                                                                                    |
|                                 | Show                                                                                                    |
|                                 | CoA Port 1700 Set To Default                                                                                                 |
|                                 | RADIUS DTLS Settings (j)                                                                                                    |
|                                 | DTLS Required 1                                                                                                    |
|                                 | Shared Secret radius/dtls                                                                                                    |
|                                 | COA PORT 2083 Set To Default                                                                                                 |
|                                 | Select if required (optional)                                                                                                |
|                                 | DNS Name                                                                                                    |

Configurazione e verifica dell'aggiunta del WLC come dispositivo TrustSec in Cisco ISE

Questo passaggio consente a Cisco ISE di distribuire i mapping IP-SGT statici sul WLC. Questi mapping sono stati creati nella GUI Web di Cisco ISE in Work Centers > TrustSec > Components > IP SGT Static Mappings in un passaggio precedente.

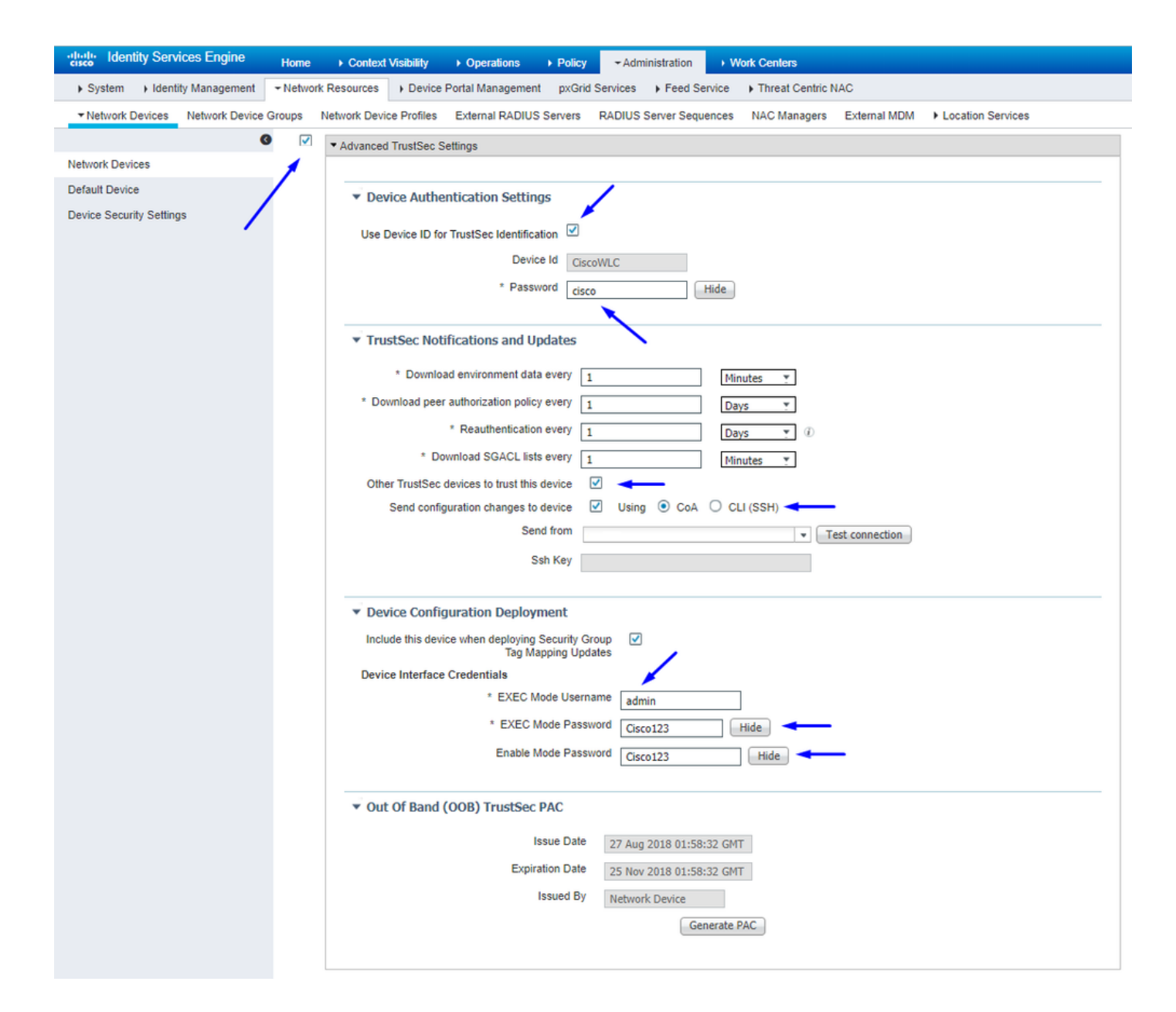

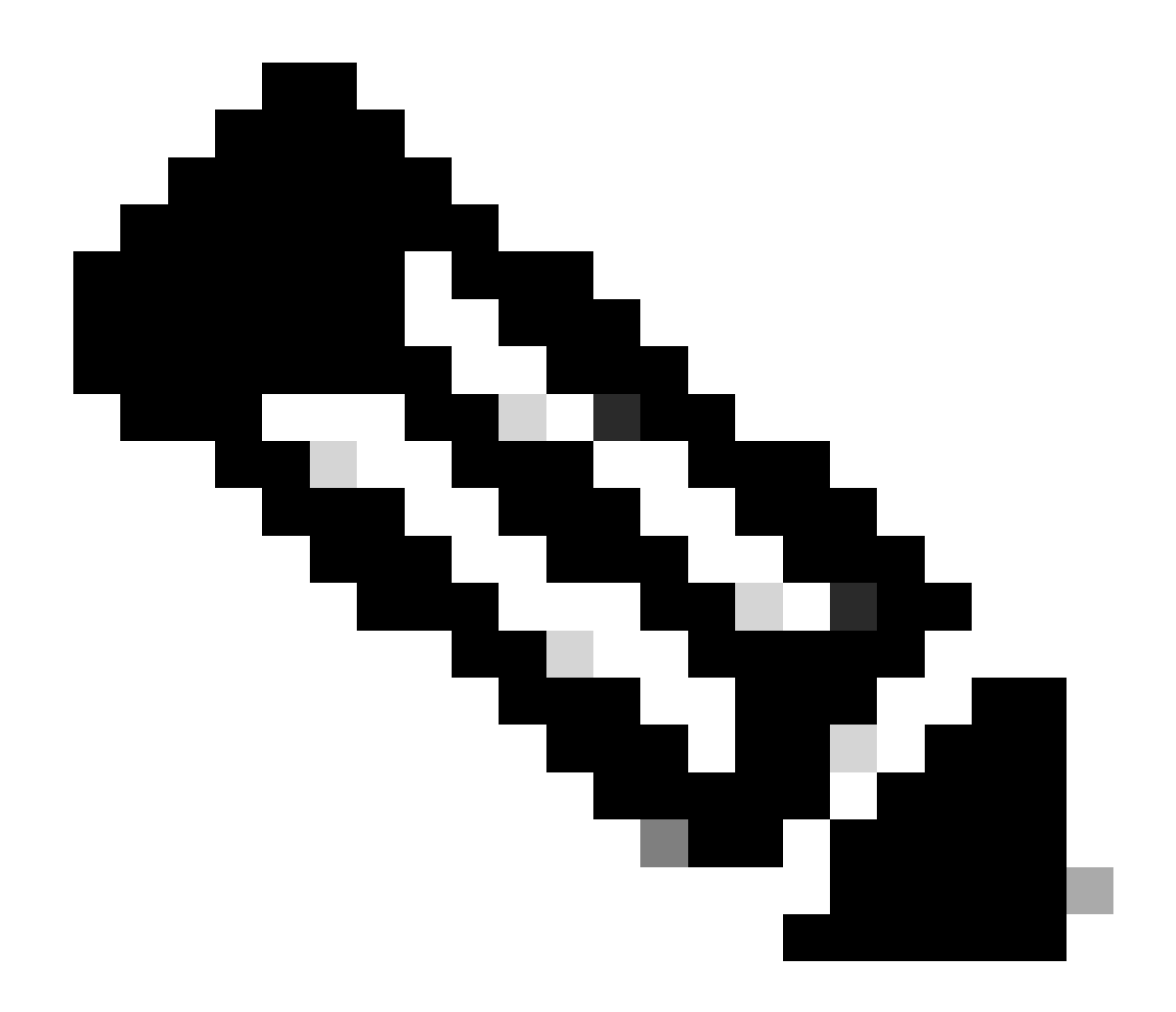

Nota: questa opzione viene utilizzata Device ld e Password in un passaggio successivo Security > TrustSec > Generalnell'interfaccia utente Web WLC.

Abilita provisioning PAC di WLC

| ،، ،،، ،،<br>cısco                                                                                                    | MONITOR                                                                   | <u>W</u> LANs                                             | CONTROLLER          | WIREL                                 | ESS SECU                         | JRITY   | MANAGEMENT           | COMMANDS         | HELP     | EEEDBACK |  |
|----------------------------------------------------------------------------------------------------|---------------------------------------------------------------------------|-----------------------------------------------------------|---------------------|---------------------------------------|----------------------------------|---------|----------------------|------------------|----------|----------|--|
| Security                                                                                                    | RADIUS                                                                    | Authenti                                                  | cation Server       | s > Ed                                | it                               |         |                      |                  |          |          |  |
| <ul> <li>AAA</li> <li>General</li> <li>RADIUS</li> <li>Authentication</li> <li>Accounting</li> <li>Fallback</li> <li>DNS</li> <li>Downloaded AVP</li> <li>TACACS+</li> <li>LDAP</li> <li>Local Net Users</li> <li>MAC Eilbering</li> </ul> | Server In<br>Server Ad<br>Shared Si<br>Shared Si<br>Confirm S<br>Key Wrap | dex<br>ddress(Ipv4<br>ecret Forma<br>ecret<br>Shared Secr | /Ipv6)<br>at<br>ret | 2<br>10.201<br>ASCII<br>•••<br>(Desig | .214.230<br>•<br>ned for FIPS of | custome | ers and requires a k | ey wrap complian | t RADIUS | server)  |  |
| Disabled Clients     User Login Policies     AP Policies     Password Policies                                                                                                    | Apply Cis<br>Port Num<br>Server St                                        | co ISE Defa<br>ber<br>atus                                | ult settings        | 1812<br>Enable                        | d 🔻                              |         |                      |                  |          |          |  |
| Local EAP                                                                                                    | Support f                                                                 | or CoA                                                    |                     | Enable                                | d 🔻                              |         |                      |                  |          |          |  |
| Advanced EAP                                                                                                    | Server Til                                                                | meout                                                     |                     | 5                                     | seconds                          |         |                      |                  |          |          |  |
| Priority Order                                                                                                    | Network (                                                                 | User                                                      |                     | Enal                                  | ole                              |         |                      |                  |          |          |  |
| Certificate                                                                                                    | Managem                                                                   | ient                                                      |                     | Enal                                  | ole                              |         |                      |                  |          |          |  |
| Access Control Lists                                                                                                    | Managem                                                                   | ent Retrant                                               | smit Timeout        | 5                                     | seconds                          |         |                      |                  |          |          |  |
| Wireless Protection     Policies                                                                                                    | Tunnel Pr<br><u>Realm Lis</u>                                             | oxy<br>t                                                  |                     | Enal                                  | ble                              | /       |                      |                  |          |          |  |
| Web Auth                                                                                                    | PAC Provi                                                                 | isioning                                                  |                     | 🗹 Enat                                | ole                              |         |                      |                  |          |          |  |
| TrustSec                                                                                                    | IPSec                                                                     |                                                           |                     | E                                     | nable                            |         |                      |                  |          |          |  |
| Local Policies                                                                                                    |                                                                           |                                                           |                     |                                       |                                  |         |                      |                  |          |          |  |
| b OpenDNS                                                                                                    |                                                                           |                                                           |                     |                                       |                                  |         |                      |                  |          |          |  |

Advanced

Abilita TrustSec su WLC

| ahaha                                                                                                    |                                                          |                                                                                                    |                                                                                                    |                                                                        |                                   |            | Save Con    | figuration | Ping   Logo | ut   <u>R</u> efresh |
|----------------------------------------------------------------------------------------------------|----------------------------------------------------------|----------------------------------------------------------------------------------------------------|----------------------------------------------------------------------------------------------------|------------------------------------------------------------------------|-----------------------------------|------------|-------------|------------|-------------|----------------------|
| cisco                                                                                                    | MONITOR                                                  | WLANs                                                                                                   | CONTROLLER                                                                                                    | WIRELESS                                                               | SECURITY                          | MANAGEMENT | COMMANDS    | HELP       | FEEDBACK    | 🔒 <u>H</u> ome       |
| Security                                                                                                    |                                                          | General                                                                                                 |                                                                                                    |                                                                        |                                   | Cle        | ar DeviceID | Refresh    | Env Data    | Apply                |
| <ul> <li>AAA</li> <li>General</li> <li>RADIUS</li> <li>Authentic</li> <li>Accountir</li> <li>Fallback</li> <li>DNS</li> <li>Download</li> <li>TACACS+</li> <li>LDAP</li> <li>Local Net Use</li> <li>MAC Filtering</li> <li>Disabled Clice</li> <li>User Login PA</li> <li>AP Policies</li> <li>Password Pol</li> <li>Local EAP</li> </ul> | ation<br>ng<br>ded AVP<br>ers<br>nts<br>olicies<br>icies | CTS<br>Device I<br>Passwor<br>Inline Ta<br>Environme<br>Current<br>Last Sta<br>1.Clear De<br>2.Apply bu | Enable<br>d CiscoWLi<br>agging<br>ent Data<br>State S<br>itus W<br>viceID will clear i<br>tton will configure | e<br>C<br>TART<br>IAITING_RESPO<br>Device ID and p<br>re Device ID and | NSE<br>assword<br>d other paramet | ers        |             |            |             | •                    |
| Advanced E                                                                                                    | AP                                                       |                                                                                                    |                                                                                                    |                                                                        |                                   |            |             |            |             |                      |
| Priority Ord                                                                                                    | ler                                                      |                                                                                                    |                                                                                                    |                                                                        |                                   |            |             |            |             |                      |
| Certificate                                                                                                    |                                                          |                                                                                                    |                                                                                                    |                                                                        |                                   |            |             |            |             |                      |
| Access Con                                                                                                    | trol Lists                                               |                                                                                                    |                                                                                                    |                                                                        |                                   |            |             |            |             |                      |
| Wireless Pr     Policies                                                                                                    | otection                                                 |                                                                                                    |                                                                                                    |                                                                        |                                   |            |             |            |             |                      |
| Web Auth                                                                                                    |                                                          |                                                                                                    |                                                                                                    |                                                                        |                                   |            |             |            |             |                      |
| <ul> <li>TrustSec</li> <li>General </li> <li>SXP Config<br/>Policy</li> </ul>                                                                                                    | _                                                        |                                                                                                    |                                                                                                    |                                                                        |                                   |            |             |            |             |                      |
| Local Polici                                                                                                    | es                                                       |                                                                                                    |                                                                                                    |                                                                        |                                   |            |             |            |             |                      |
| OpenDNS                                                                                                    |                                                          |                                                                                                    |                                                                                                    |                                                                        |                                   |            |             |            |             |                      |
| Advanced                                                                                                    |                                                          |                                                                                                    |                                                                                                    |                                                                        |                                   |            |             |            |             |                      |

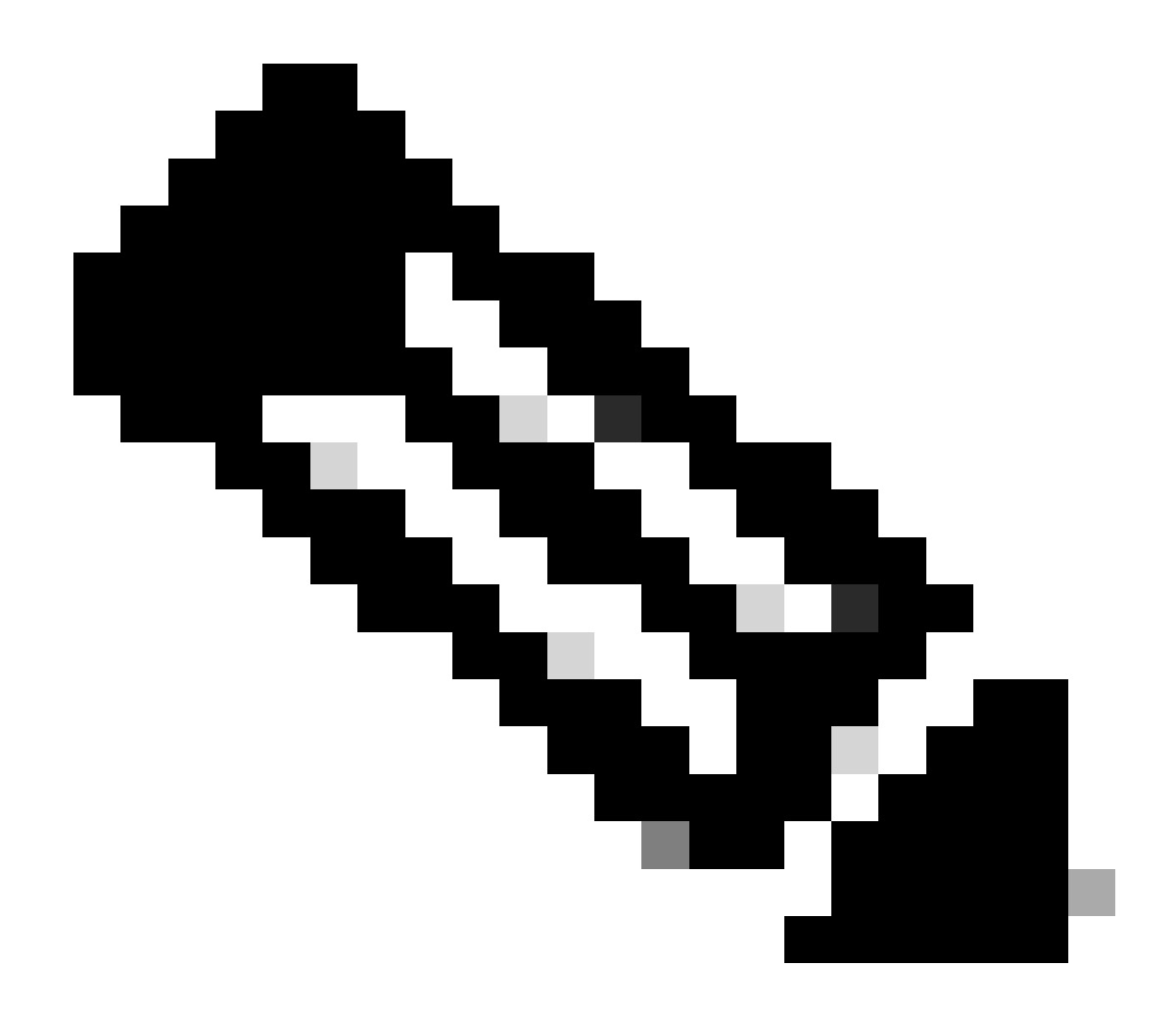

**Nota**: il valore CTS Device Id e Password deve essere uguale a Device Id e Password a quello specificato nella Administration > Network Devices > Add Device > Advanced TrustSec Settings sezione in Cisco ISE.

Verificare che sia stato eseguito il provisioning della PAC sul WLC

Dopo aver fatto clic su Refresh Env Data, sul WLC la PAC è stata fornita correttamente (eseguire questa operazione in questo passaggio):

| ululu<br>cisco                                                                                                    | MONITOR                                                       | <u>W</u> LANs                                            | CONTROLLER         | WIRELESS                            | SECURITY       | MANAGEMENT          | C <u>O</u> MMANDS | HELP      | <u>F</u> EEDBACK |
|----------------------------------------------------------------------------------------------------|---------------------------------------------------------------|----------------------------------------------------------|--------------------|-------------------------------------|----------------|---------------------|-------------------|-----------|------------------|
| Security                                                                                                    | RADIUS                                                        | Authenti                                                 | cation Server      | s > Edit                            |                |                     |                   |           |                  |
| <ul> <li>▼ AAA         General         <ul> <li>▼ RADIUS               Authentication               Accounting               Fallback               DNS               Downloaded AVP                     TACACS+</li> </ul> </li> </ul> | Server In<br>Server Ad<br>Shared Se<br>Shared Se<br>Confirm S | dex<br>dress(Ipv4<br>ecret Forma<br>ecret<br>ihared Secr | /Ipv6)<br>at<br>et | 2<br>10.201.214.2<br>ASCII ▼<br>••• | 30             |                     |                   |           |                  |
| LDAP<br>Local Net Users<br>MAC Filtering<br>Disabled Clients                                                                                                    | Key Wrap<br>Apply Cise<br>Port Num                            | co ISE Defa                                              | ult settings       | (Designed fo                        | r FIPS custome | rs and requires a k | ey wrap compliar  | nt RADIUS | server)          |
| AP Policies<br>Password Policies                                                                                                    | Server Sta<br>Support fo                                      | atus<br>or CoA                                           |                    | Enabled   Enabled                   |                |                     |                   |           |                  |
| Advanced EAP                                                                                                    | Server Tir<br>Network U                                       | neout<br>Jser                                            |                    | 5 second                            | is             |                     |                   |           |                  |
| Certificate                                                                                                    | Managem                                                       | ent                                                      |                    | Enable                              |                |                     |                   |           |                  |
| Access Control Lists     Wireless Protection     Policies                                                                                                    | Managem<br>Tunnel Pro<br>Realm Lis                            | ent Retrans<br>oxy<br>t                                  | smit Timeout       | S second                            | s              |                     |                   |           |                  |
| ▶ Web Auth                                                                                                    | PAC Provi                                                     | sioning                                                  |                    | C Enable                            |                |                     |                   |           | -                |
| TrustSec     General     SXP Config     Policy                                                                                                    | PAC Para                                                      | ms<br>Length                                             | 1                  | 6                                   |                |                     |                   | Clea      | r PAC            |
| Local Policies                                                                                                    | PAC A-ID                                                      |                                                          | e                  | f2e1222e67eb4                       | 4630a8b22d1ff  | 0216c1              |                   |           |                  |
| ▶ OpenDNS                                                                                                    | PAC Lifeti                                                    | me                                                       | v                  | Ved Nov 21 00:                      | 01:07 2018     |                     |                   |           |                  |
| Advanced                                                                                                    | IPSec                                                         |                                                          |                    | Enable                              |                |                     |                   |           |                  |

Scarica i dati dell'ambiente CTS da Cisco ISE a WLC

Dopo aver fatto clic suRefresh Env Data, il WLC scarica le SGT.

| IIIII<br>CISCO MONITOR                                                                                                    | <u>W</u> LANS <u>C</u> ONTROLLER W <u>I</u> RELESS <u>S</u> ECU                                                                                                    | RITY MANAGEMENT | Save Configuration <u>P</u> ing Logout <u>R</u> efresh<br>C <u>O</u> MMANDS HELP <u>F</u> EEDBACK <mark>1</mark> Home |
|----------------------------------------------------------------------------------------------------|----------------------------------------------------------------------------------------------------|-----------------|----------------------------------------------------------------------------------------------------|
| Security                                                                                                    | General                                                                                                    |                 | Clear DeviceID Refresh Env Data                                                                                       |
| <ul> <li>AAA</li> <li>General</li> <li>RADIUS</li> <li>Authentication</li> <li>Accounting</li> <li>Fallback</li> <li>DNS</li> <li>Downloaded AVP</li> <li>TACACS+</li> <li>LDAP</li> <li>Local Net Users</li> <li>MAC Filtering</li> <li>Disabled Clients</li> <li>User Login Policies</li> <li>AP Policies</li> <li>AP Policies</li> <li>AP Policies</li> <li>AP Policies</li> </ul> | CTS Enable Device Id CiscoWLC Password Inline Tagging Environment Data Current State COMPLETE Last Status START Environment Data Lifetime                                                 |                 | Арріу                                                                                                    |
| Local EAP                                                                                                    | (seconds) 86400<br>Last update time (seconds) Mon Aug 2                                                                                                    | 7 02:00:06 2018 |                                                                                                    |
| Priority Order                                                                                                    | Environment Data expiry 0:23:59:58                                                                                                    | (dd:hr:mm:sec)  |                                                                                                    |
| <ul> <li>Certificate</li> </ul>                                                                                                    | Environment Data refresh 0:23:59:58                                                                                                    | (dd:hr:mm:sec)  |                                                                                                    |
| Access Control Lists                                                                                                    | Security Group Name Table                                                                                                    |                 |                                                                                                    |
| <ul> <li>Wireless Protection<br/>Policies</li> <li>Web Auth</li> <li>TrustSec<br/>General<br/>SXP Config<br/>Policy</li> </ul>                                                                                                    | 0:Unknown<br>2:TrustSec Devices<br>3:Network_Services<br>4:Employees<br>5:Contractors<br>6:Guests<br>7:BYODemployees<br>8:EmployeeServer<br>15:BYODconsultants<br>255:Quarantined_Systems |                 |                                                                                                    |
| Local Policies                                                                                                    | 1. Clear DeviceID will clear Device ID and password                                                                                                    |                 |                                                                                                    |
| OpenDNS                                                                                                    | 2.Apply button will configure Device 1D and other p                                                                                                    | arameters       |                                                                                                    |
| Advanced                                                                                                    |                                                                                                    |                 |                                                                                                    |

Abilita download SGACL e applicazione sul traffico

| ،، ،،، ،،<br>cısco                                                                                                    | MONITOR                                                | <u>W</u> LANs                          | <u>C</u> ONTROLLER                        | WIRELESS                             | <u>s</u> ecurity              | MANAGEMENT |  |  |
|----------------------------------------------------------------------------------------------------|--------------------------------------------------------|----------------------------------------|-------------------------------------------|--------------------------------------|-------------------------------|------------|--|--|
| Wireless                                                                                                    | All APs >                                              | APb838                                 | 3.61ac.3598 >                             | Trustsec C                           | onfiguratio                   | n          |  |  |
| <ul> <li>Access Points         <ul> <li>All APs</li> <li>Direct APs</li> <li>Radios</li> <li>802.11a/n/ac</li> </ul> </li> </ul>                | AP Name<br>Base Radio<br>MAC                           | APb8                                   | 38.61ac.3598<br>8:61:b8:c6:70             |                                      |                               |            |  |  |
| 802.11b/g/n<br>Dual-Band Radios<br>Global Configuration                                                                                         | TrustSec                                               | TrustSec Configuration                 |                                           |                                      |                               |            |  |  |
| Mesh                                                                                                    | Sgacl Enf                                              | Sgacl Enforcement                      |                                           |                                      |                               |            |  |  |
| <ul> <li>ATF</li> <li>RF Profiles</li> <li>FlexConnect Groups</li> <li>FlexConnect ACLs</li> <li>FlexConnect VLAN</li> <li>Templates</li> </ul> | 1.Inline tagg<br>AP)<br>2.SXPv4(List<br>(Applicable to | ing is supp<br>ener/Spea<br>o 11ac AP) | oorted in only Flex<br>ker/Both) is suppo | mode AP (Appli<br>orted in Flex,Fle. | icable to 11ac<br>x+bridge AP |            |  |  |

Fornire alla WLC+WLAN un SGT di 2 (TrustSec\_Devices) per consentire il traffico (SSH, HTTPS e CAPWAP) da/verso il WLC + AP tramite lo switch.

| ،، ،،، ،،<br>cısco                               | MONITOR WLANG CONTROLLER WIRELESS SECURITY MANAGEMENT COMMANDS | HELP FEEDBACK                                                                                                    | Sa <u>v</u> e Configuration   <u>P</u> ing   Logout   <u>R</u> efresh<br><mark>A H</mark> ome |
|--------------------------------------------------|----------------------------------------------------------------|----------------------------------------------------------------------------------------------------|-----------------------------------------------------------------------------------------------|
| WLANs                                            | WLANs > Edit 'CiscoEmployee'                                   |                                                                                                    | < Back Apply                                                                                  |
| WLANS     WLANS     WLANS     WLANS     Advanced | General Security QoS Policy-Mapping Advanced                   | Tunnel Profile No<br>mDNS<br>mDNS Snooping<br>TrustSec<br>Security Group Tag<br>OpenDNS<br>OpenDNS Mode 19<br>OpenDNS Profile No | Enabled                                                                                       |
|                                                  |                                                                | Fabric Configuration Fabric Value Selective Reanchor U3 Interface U3 Interface U3 Reporting Interval 30                          | Enabled<br>Enabled                                                                            |

#### Abilita tag in linea sul WLC

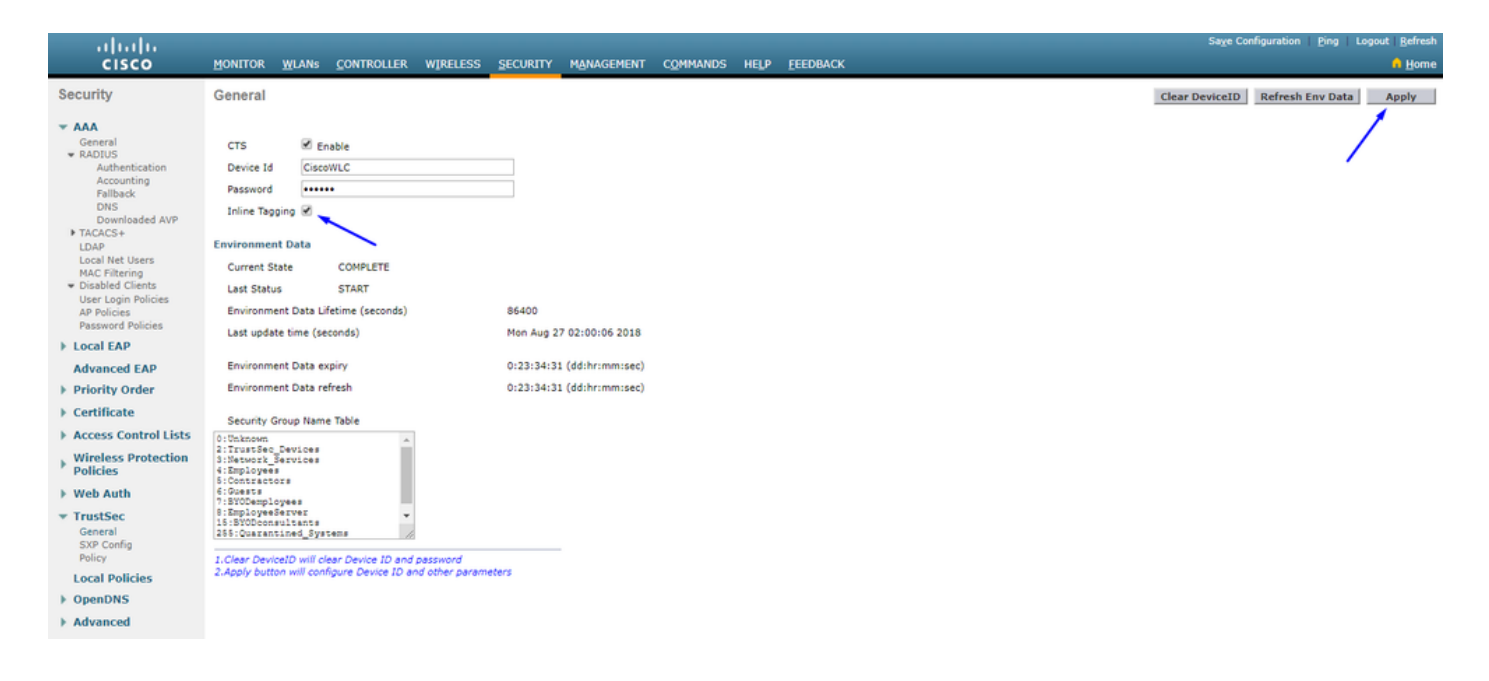

In Wireless > Access Points > Global Configuration scorrere verso il basso e selezionare TrustSec Config.

## ıılıılı cısco

#### Wireless

#### All APs TrustSec Configuration

| *  | Access Points<br>All APs<br>Direct APs<br>Radios<br>802.11a/n/ac | TrustSec                                                                                      |            |  |  |  |  |
|----|------------------------------------------------------------------|-----------------------------------------------------------------------------------------------|------------|--|--|--|--|
|    |                                                                  | Sgacl Enforcement                                                                             | ×          |  |  |  |  |
|    | 802.11b/g/n<br>Dual-Band Radios                                  | Inline Taging                                                                                 | ۲          |  |  |  |  |
|    | <ul> <li>Global Configuration</li> </ul>                         | AP SXP State                                                                                  | Disabled V |  |  |  |  |
| *  | Advanced                                                         | Default Password                                                                              | •••••      |  |  |  |  |
|    | Mesh                                                             | SXP Listener Min Hold Time (seconds)                                                          | 90         |  |  |  |  |
| *  | ATF                                                              | SXP Listener Max Hold Time (seconds)                                                          | 180        |  |  |  |  |
|    | RF Profiles                                                      | SXP Speaker Hold Time (seconds)                                                               | 120        |  |  |  |  |
|    | FlexConnect Groups                                               | Personalization Time Period (seconds)                                                         | 120        |  |  |  |  |
|    | FlexConnect VLAN                                                 | Reconcination nine Period (seconds)                                                           | 120        |  |  |  |  |
|    |                                                                  | Retry Period (seconds)                                                                        | 120        |  |  |  |  |
|    | UEAP ALLS                                                        | Peer Config                                                                                   |            |  |  |  |  |
|    | Network Lists                                                    | Peer IP Address                                                                               |            |  |  |  |  |
| Þ  | 802.11a/n/ac                                                     | Password Defa                                                                                 | ult 🔻      |  |  |  |  |
| ۱. | 802.11b/g/n                                                      | Local Mode                                                                                    |            |  |  |  |  |
| Þ  | Media Stream                                                     | spea                                                                                          |            |  |  |  |  |
| Þ  | Application Visibility<br>And Control                            | AD                                                                                            | D          |  |  |  |  |
|    | Lync Server                                                      | Peer IP Address Password SXP Mode                                                             |            |  |  |  |  |
|    | Country                                                          | 1 Talian baasian in superstand in solu Flow mode AD (Applicable to 11-2                       |            |  |  |  |  |
|    | Timers                                                           | 1.1nline tagging is supported in only Flex mode AF (Applicable to 11ac<br>AP)                 |            |  |  |  |  |
| ¥. | Netflow                                                          | 2.SXPv4(Listener/Speaker/Both) is supported in Flex,Flex+bridge AP<br>(Applicable to 11ac AP) |            |  |  |  |  |
| ¥. | QoS                                                              |                                                                                               |            |  |  |  |  |

Abilitazione del tagging inline sullo switch Catalyst

#### <#root>

 $CatalystSwitch (config) \# interface \ TenGigabitE thernet 1/0/48$ 

CatalystSwitch(config-if)#description goestoWLC

CatalystSwitch(config-if)#switchport trunk native vlan 15

CatalystSwitch(config-if)#switchport trunk allowed vlan 15,455,463,1115

#### Verifica

| սիսիս                                |                                      |                                |                        |          |                |                |           |          | Sage Configur | ation   P | jing   Lo | gout   Befresh |
|--------------------------------------|--------------------------------------|--------------------------------|------------------------|----------|----------------|----------------|-----------|----------|---------------|-----------|-----------|----------------|
| CISCO                                | MONITOR WLANS CONTROLLER WIRELES     | SS SECURITY MANAGEMENT         | T COMMANDS HELP        | EEEDBACK |                |                |           |          |               |           |           | A Home         |
| Monitor                              | Clients                              |                                |                        |          |                |                |           |          |               |           | Entrie    | s 1 - 1 of 1   |
| Summary Access Points Cisco CleanAir | Current Filter None                  | [Change_Filter] [Clear_Filter] |                        |          |                |                |           |          |               |           |           |                |
| Statistics                           | Client MAC Addr IP Address(Ipv4/Ipv6 | -)                             | AP Name                |          | WLAN Profile   | WLAN SSID      | User Name | Protocol | Status        | Auth      | Port      | Slot Id        |
| ► CDP                                | b017012d146158197 10.201.235.125     |                                | APb838.61ac.3598CORBIN |          | CorbinEmployee | CorbinEmployee | jsmith    | 802.11ac | Associated    | No        | 1         | 1              |
| Rogues                               |                                      |                                |                        |          |                |                |           |          |               |           |           |                |
| Redundancy                           |                                      |                                |                        |          |                |                |           |          |               |           |           |                |
| Clients                              |                                      |                                |                        |          |                |                |           |          |               |           |           |                |
| Sleeping Clients                     |                                      |                                |                        |          |                |                |           |          |               |           |           |                |
| Multicast                            |                                      |                                |                        |          |                |                |           |          |               |           |           |                |
| Applications                         |                                      |                                |                        |          |                |                |           |          |               |           |           |                |
| ▶ Lync                               |                                      |                                |                        |          |                |                |           |          |               |           |           |                |
| Local Profiling                      |                                      |                                |                        |          |                |                |           |          |               |           |           |                |

Hardware dei contatori ACL della piattaforma Catalyst#show switch | inc SGACL

Perdita SGACL IPv4 in uscita (454): 10 frame

Perdita SGACL IPv6 in uscita (455): 0 frame

Caduta cella SGACL IPv4 in uscita (456): 0 frame

Caduta cella SGACL IPv6 in uscita (457): 0 frame

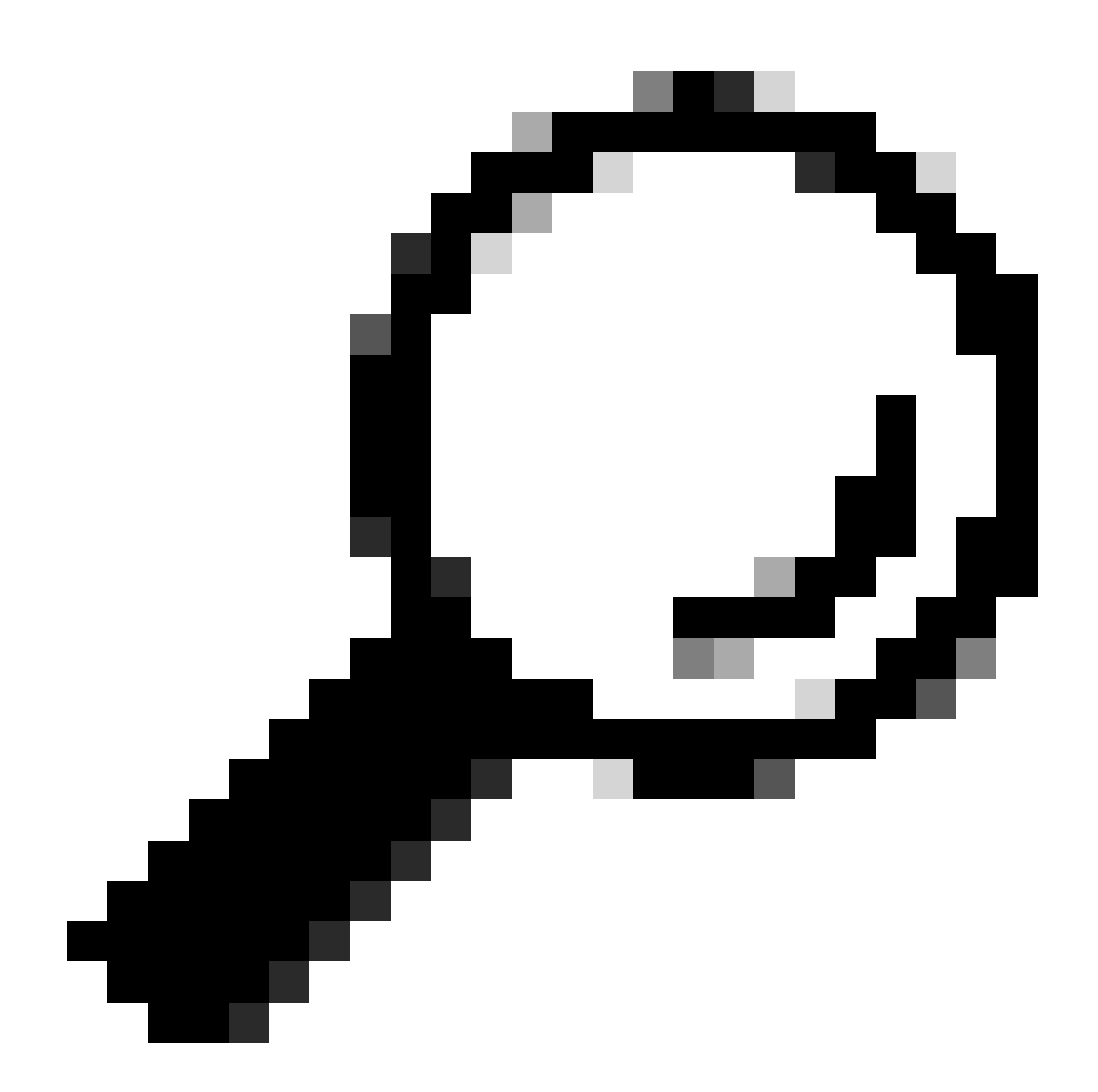

**Suggerimento**: se si usa invece un Cisco ASR, Nexus o Cisco ASA, il documento elencato qui può aiutare a verificare che i tag SGT siano applicati: <u>TrustSec Troubleshooting Guide (Guida alla risoluzione dei problemi di TrustSec)</u>.

Autenticare la connessione wireless con il nome utente jsmith e la password Admin123. Sullo switch è presente l'ACL di negazione:

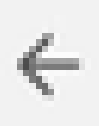

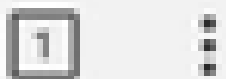

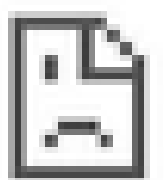

# This site can't be reached

10.201.214.132 took too long to respond.

Try:

Checking the connection

ERR\_CONNECTION\_TIMED\_OUT

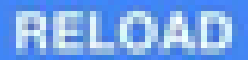

### Informazioni su questa traduzione

Cisco ha tradotto questo documento utilizzando una combinazione di tecnologie automatiche e umane per offrire ai nostri utenti in tutto il mondo contenuti di supporto nella propria lingua. Si noti che anche la migliore traduzione automatica non sarà mai accurata come quella fornita da un traduttore professionista. Cisco Systems, Inc. non si assume alcuna responsabilità per l'accuratezza di queste traduzioni e consiglia di consultare sempre il documento originale in inglese (disponibile al link fornito).